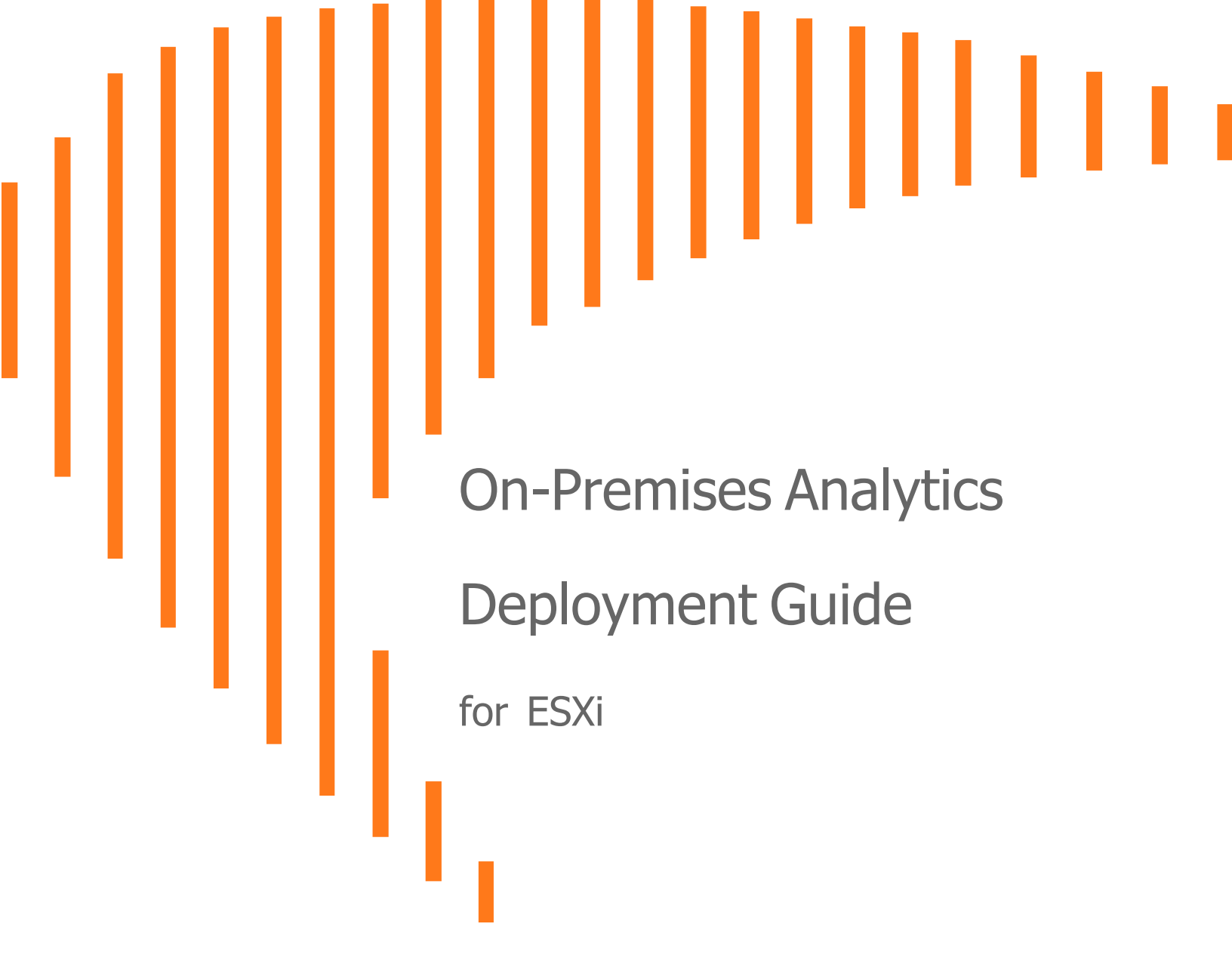

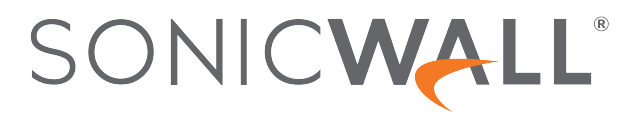

# Contents

| About this Guide                                                              | . 4 |
|-------------------------------------------------------------------------------|-----|
| Guide Conventions                                                             | . 5 |
| System Requirements                                                           | 6   |
| Supported Firewalls                                                           | . 6 |
| Additional Firewall Requirements                                              | . 7 |
| Supported Platforms                                                           | . 7 |
| Hardware Compatibility                                                        | . 7 |
| Minimum Requirements                                                          | 8   |
| IPFIX Based Licensing Model                                                   | . 8 |
| IPFIX Based Capacity Planning                                                 | . 8 |
| Backup and Recovery Information                                               | 10  |
| Importing Firewall Configurations                                             | .10 |
| Creating a MySonicWall Account                                                | 11  |
| Installing On-Premises Analytics on ESXi                                      | 13  |
| Obtaining the Installation Image                                              | .13 |
| Installing On-Premises Analytics on ESXi                                      | .14 |
| Configuring On-Premises Analytics on ESXi                                     | 22  |
| Adding Firewalls to On-Premises Analytics                                     | 34  |
| Licensing and Registering Your On-Premises Analytics Instance                 | 40  |
| Registering the On-Premises Analytics Instance                                | .40 |
| Activating Firewall Licensing for Syslog-Based On-Premises Analytics          | 44  |
| Deregistering Your On-Premises Analytics Instance                             | .47 |
| Upgrading On-Premises Analytics                                               | .48 |
| Upgrading Analytics 2.5.7                                                     | .48 |
| Upgrading Analytics with data in external disk                                | .49 |
| Upgrading Analytics with data in internal disk                                | 49  |
| Unmounting the Hard Disk from older Analytics Version                         | 50  |
| Mounting the Hard Disk on new Analytics<br>Upgrading Analytics using SWI file | 51  |
| Migrating Data From Internal to External Diak                                 | EC  |
| Migrating Data From internal to External Disk                                 | 50  |
| Preparing the Analytics to Add External Disk                                  | 00  |
|                                                                               | J/  |

| Migrating the Data To External Disk              |
|--------------------------------------------------|
| Using the Management Console                     |
| Connecting to the Console                        |
| Management Console Operations                    |
| System Info64                                    |
| Storage                                          |
| Network Interfaces                               |
| Diagnostics                                      |
| NTP Server                                       |
| Reboot   Shutdown                                |
| About                                            |
| Logs                                             |
| Using SafeMode on the Management Console         |
| Enabling SafeMode                                |
| Disabling SafeMode                               |
| Configuring the Network Interfaces in SafeMode71 |
| Installing a Software Upgrade in SafeMode        |
| Downloading Logs in SafeMode                     |
| SonicWall Support                                |
| About This Document                              |

About this Guide

This SonicWall On-Premises Analytics Deployment Guide describes how to install and manage SonicWall Analytics package on ESXi.

On-Premises Analytics collects data from firewalls, analyze them, and present them as actionable intelligence. For an overview of product features, refer to the SonicWall On-Premises Analytics Getting Started Guide.

Chapter 3, Installing On-Premises Analytics on ESXi, details how to install on ESXi

Chapter 4, Licensing and Registering Your On-Premises Analytics Instance, tells how to access serial numbers and authorization codes and how to use them.

Chapter 5, Upgrading On-Premises Analytics, tells how to load a new revision or software patch of On-Premises Analytics on ESXi.

Chapter 6, Migrating Data From Internal to External Disk, describes the process to migrate Analytics data from internal disk to external disk.

Chapter 7, Using the Management Console goes over steps using the Management Console to configure the software and diagnose problems.

## **Guide Conventions**

These text conventions are used in this guide:

- (i) **NOTE:** A NOTE icon indicates supporting information.
- (i) | IMPORTANT: An IMPORTANT icon indicates supporting information.
- () | **TIP:** A TIP icon indicates helpful information.
- CAUTION: A CAUTION icon indicates potential damage to hardware or loss of data if instructions are not followed.
- M WARNING: A WARNING icon indicates a potential for property damage, personal injury, or death.

| Convention                           | Description                                                                                                    |
|--------------------------------------|----------------------------------------------------------------------------------------------------|
| Bold text                            | Used in procedures to identify elements in the management interface like dialog boxes, windows, screen names, messages, and buttons. Also used for file names and text or values you are being instructed to select or type into the interface.                                                                                                   |
| Function   Menu group ><br>Menu item | Indicates a multiple step menu choice on the user interface. For example,<br><b>NETWORK   System &gt; Interfaces</b> means to select the <b>NETWORK</b><br>functions at the top of the window, then click on <b>System</b> in the left<br>navigation menu to open the menu group (if needed) and select<br><b>Interfaces</b> to display the page. |
| Code                                 | Indicates sample computer programming code. If bold, it represents text to be typed in the command line interface.                                                                                                    |
| <variable></variable>                | Represents a variable name. The variable name and angle brackets<br>need to be replaced with an actual value. For example in the segment<br><b>serialnumber=</b> < <i>your serial number</i> >, replace the variable and brackets<br>with the serial number from your device, such as<br>serialnumber=2CB8ED000004.                               |
| Italics                              | Indicates the name of a technical manual. Also indicates emphasis on certain words in a sentence, such as the first instance of a significant term or concept.                                                                                                    |

# System Requirements

2

Before moving to installation or upgrade of Analytics, review the following requirements:

#### **Topics:**

- Supported Firewalls
- Additional Firewall Requirements
- Supported Platforms
- Hardware Compatibility
- Minimum Requirements
- IPFIX Based Licensing Model
- IPFIX Based Capacity Planning
- Backup and Recovery Information
- Importing Firewall Configurations
- Creating a MySonicWall Account

#### **Supported Firewalls**

On-Premises Analytics can collect data from the following firewalls:

| Entry-Level Firewalls | SOHO W          |
|-----------------------|-----------------|
|                       | TZ Series       |
|                       | NSv 10 -100     |
|                       | NSv 270 - 870   |
| Mid-Range Firewalls   | NSA 2500 - 6600 |
|                       | NSa 2650 - 6650 |
|                       | NSv 200 - 400   |
|                       | NSA 2700 - 6700 |
|                       |                 |

| High-End Firewalls | SuperMassive 9000                                                    |
|--------------------|----------------------------------------------------------------------|
| 0                  | Series 10K Series, 11K Series, 12K Series, 13K Series and 15K Series |
|                    | NSa 9250 - 9650                                                      |
|                    | NSv 800 - 1600                                                       |
|                    |                                                                      |

### Additional Firewall Requirements

Additional requirements include the following:

- Each firewall must be licensed with the Comprehensive/Advanced Gateway Security Suite (CGSS/AGSS).
- Firewalls supported by an On-Premises Analytics instance must be in a single group or tenancy.
- Firewalls added to On-Premises Analytics should not have NSM Advanced licenses enabled in CSC.
- Firewalls with NSM Advanced licenses added to CSC using Zero Touch are not supported for On-Premises Analytics.
- Each firewall must have HTTPS management enabled.
- (i) **IMPORTANT:** If a firewall is behind a NAT device, then the HTTPS management port must be opened for the cloud services to communicate with the firewall.

#### Supported Platforms

| Release Version                 | Supported<br>ESXi<br>Version |
|---------------------------------|------------------------------|
| SonicWall_On-Prem_Analytics_2.5 | ESXi 5.5 or<br>higher        |

(i) NOTE: ESXi 5.5 or higher (except ESXi 7.0.3) is recommended for production environments. The ESXi vswitch configuration should have the MAC address changes option enabled.

- (i) | NOTE: The image files for installation are available on MySonicWall.
- (i) NOTE: Analytics does not support vSphere 8.

## Hardware Compatibility

SonicWall On-Premises Analytics is supported on ESXi platforms running on relatively modern chip-sets, Intel Penryn and above (2008). If the chip-set is too old, the installation will halt with a message, "This system does not support SSE4\_1". For more information, see KB Article.

## **Minimum Requirements**

Standard minimal hardware settings for an On-Premises Analytics instance running on any platform include:

- 4 CPUs (2.4 GHz processor)
- 8 GB main memory for IPFIX reporting, 16 GB main memory for Syslog reporting
- 68.41 GB disk size (preferably SSDs)
- 1 virtual NICs (vSwitches)

At the lowest license level, an additional external mount of 500 GB of storage is required for logs storage.

# **IPFIX Based Licensing Model**

On-Premises Analytics licensing levels are based on how much data from firewalls is logged. So, specific licenses support collection of firewall data in increments of 2, 5, 15, 30, and 100 GB per day. If an On-Premises Analytics instance exceeds its daily limit in a 24 hour period, the excessive logs will simply be dropped and data will again be logged starting with the next day.

(i) **IMPORTANT:** To choose when the day starts, regardless of the deployment location, refer to ESXi documentation. This requires advanced competence with ESXi.

| Storage (based on licenses) | Flows per second or day                  | Storage Limit |
|-----------------------------|------------------------------------------|---------------|
| 2 GB/ day                   | 300 flows/sec and 20 million flows/day   | 500 GB        |
| 5 GB/ day                   | 750 flows/sec and 50 million flows/day   | 1 TB          |
| 15 GB/ day                  | 2250 flows/sec and 150 million flows/day | 5 TB          |
| 30 GB/ day                  | 4500 flows/sec and 300 million flows/day | 10 TB         |
| 100 GB/ day                 | 15000 flows/sec and 1 billion flows/day  | Unlimited     |

The following table summarizes currently available licensing levels.

## **IPFIX Based Capacity Planning**

The following table links hardware requirements to license levels and flows/logs per second or per day.

| Typical Installations | Storage(based on licenses) | Flows per second or day                 |
|-----------------------|----------------------------|-----------------------------------------|
| 4 Core, 8 GB -default | 2 GB/ day                  | 300 flows/sec and 20 million flows/day  |
| 8 Core, 16 GB         | 5 GB/ day                  | 750 flows/sec and 20 million flows/day  |
| 16 Core, 32 GB        | 15 GB/ day                 | 2250 flows/sec and 20 million flows/day |
| 32 Core, 64 GB        | 30 GB/ day                 | 4500 flows/sec and 20 million flows/day |

| 64 Core, 64 GB | 100 GB/ day | 15000 flows/sec and 20 million flows/day |
|----------------|-------------|------------------------------------------|
| ,              |             |                                          |

In the following three tables, hardware requirements for specific license levels are linked to specific numbers of different models of firewalls.

| 4 Core, 8 GB - default       10 (Includes all TZ and SOHO models along with NSv models 10 to 100.)         8 Core, 16 GB       40         16 Core, 32 GB       80         32 Core, 64 GB       160         64 Core, 64 GB       350         VM Hardware Configuration         VSa / NSv medium capacity (number of firewalls)         4 Core, 8 GB - default       1 (Includes NSa 2600-6600, NSv 200-400.)         8 Core, 16 GB       3         16 Core, 32 GB       6         32 Core, 64 GB       12         64 Core, 64 GB       25         VM Hardware Configuration       SM / NSa / NSv high capacity (number of firewalls)         4 Core, 8 GB - default       0 (Includes SuperMassive 9000 series, NSa 9200-9800, NSv 800-1600.)         8 Core, 16 GB       1         4 Core, 3 GB - default       0 (Includes SuperMassive 9000 series, NSa 9200-9800, NSv 800-1600.)         8 Core, 16 GB       1         16 Core, 32 GB       3         32 Core, 64 GB       1         16 Core, 32 GB       1         16 Core, 32 GB       3         32 Core, 64 GB       3 | VM Hardware Configuration | TZs / SOHOs / NSv low capacity (number of firewalls)                    |
|----------------------------------------------------------------------------------------------------|---------------------------|-------------------------------------------------------------------------|
| 8 Core, 16 GB       40         16 Core, 32 GB       80         32 Core, 64 GB       160         64 Core, 64 GB       350         NSa / NSv medium capacity (number of firewalls)         4 Core, 8 GB - default       1 (Includes NSa 2600-6600, NSv 200-400.)         8 Core, 16 GB       3         16 Core, 32 GB       6         32 Core, 64 GB       12         64 Core, 64 GB       25         VM Hardware Configuration         M Sa / NSv high capacity (number of firewalls)         16 Core, 32 GB       6         32 Core, 64 GB       12         64 Core, 64 GB       25         VM Hardware Configuration         SM / NSa / NSv high capacity (number of firewalls)         4 Core, 8 GB - default       0 (Includes SuperMassive 9000 series, NSa 9200-9800, NSv 800-1600.)         8 Core, 16 GB       1         16 Core, 32 GB       3         32 Core, 64 GB       6                                                                                                    | 4 Core, 8 GB - default    | 10 (Includes all TZ and SOHO models along with NSv models 10 to 100.)   |
| 16 Core, 32 GB       80         32 Core, 64 GB       160         64 Core, 64 GB       350 <b>NSa / NSv medium capacity (number of firewalls)</b> 4 Core, 8 GB - default       1 (Includes NSa 2600-6600, NSv 200-400.)         8 Core, 16 GB       3         16 Core, 32 GB       6         32 Core, 64 GB       12         64 Core, 64 GB       25 <b>VM Hardware Configuration SM / NSv high capacity (number of firewalls)</b> 4 Core, 64 GB       25 <b>VM Hardware Configuration SM / NSv high capacity (number of firewalls)</b> 4 Core, 8 GB - default       0 (Includes SuperMassive 9000 series, NSa 9200-9800, NSv 800-1600.)         8 Core, 16 GB       1         16 Core, 32 GB       3         32 Core, 64 GB       6         32 Core, 64 GB       1                                                                                                    | 8 Core, 16 GB             | 40                                                                      |
| 32 Core, 64 GB       160         64 Core, 64 GB       350         VM Hardware Configuration         4 Core, 8 GB - default       1 (Includes NSa 2600-6600, NSv 200-400.)         8 Core, 16 GB       3         16 Core, 32 GB       6         32 Core, 64 GB       12         64 Core, 64 GB       25         VM Hardware Configuration       SM / NSa / NSv high capacity (number of firewalls)         4 Core, 8 GB - default       0 (Includes SuperMassive 9000 series, NSa 9200-9800, NSv 800-1600.)         8 Core, 16 GB       1         16 Core, 32 GB       3         32 Core, 64 GB       0 (Includes SuperMassive 9000 series, NSa 9200-9800, NSv 800-1600.)         8 Core, 16 GB       1         16 Core, 32 GB       3         32 Core, 64 GB       1                                                                                                    | 16 Core, 32 GB            | 80                                                                      |
| 64 Core, 64 GB350VM Hardware ConfigurationNSa / NSv medium capacity (number of firewalls)4 Core, 8 GB - default1 (Includes NSa 2600-6600, NSv 200-400.)8 Core, 16 GB316 Core, 32 GB632 Core, 64 GB1264 Core, 64 GB25VM Hardware ConfigurationSM / NSa / NSv high capacity (number of firewalls)4 Core, 8 GB - default0 (Includes SuperMassive 9000 series, NSa 9200-9800, NSv 800-<br>1600.)8 Core, 16 GB116 Core, 32 GB332 Core, 64 GB1                                                                                                    | 32 Core, 64 GB            | 160                                                                     |
| VM Hardware ConfigurationNSa / NSv medium capacity (number of firewalls)4 Core, 8 GB - default1 (Includes NSa 2600-6600, NSv 200-400.)8 Core, 16 GB316 Core, 32 GB632 Core, 64 GB1264 Core, 64 GB25VM Hardware ConfigurationVM Hardware ConfigurationSM / NSa / NSv high capacity (number of firewalls)4 Core, 8 GB - default0 (Includes SuperMassive 9000 series, NSa 9200-9800, NSv 800-<br>1600.)8 Core, 16 GB116 Core, 32 GB332 Core, 64 GB6                                                                                                    | 64 Core, 64 GB            | 350                                                                     |
| 4 Core, 8 GB - default       1 (Includes NSa 2600-6600, NSv 200-400.)         8 Core, 16 GB       3         16 Core, 32 GB       6         32 Core, 64 GB       12         64 Core, 64 GB       25         VM Hardware Configuration         SM / NSa / NSv high capacity (number of firewalls)         4 Core, 8 GB - default       0 (Includes SuperMassive 9000 series, NSa 9200-9800, NSv 800-1600.)         8 Core, 16 GB       1         16 Core, 32 GB       3         32 Core, 64 GB       6                                                                                                    | VM Hardware Configuration | NSa / NSv medium capacity (number of firewalls)                         |
| 8 Core, 16 GB       3         16 Core, 32 GB       6         32 Core, 64 GB       12         64 Core, 64 GB       25         VM Hardware Configuration         VM / NSa / NSv high capacity (number of firewalls)         4 Core, 8 GB - default       0 (Includes SuperMassive 9000 series, NSa 9200-9800, NSv 800-1600.)         8 Core, 16 GB       1         16 Core, 32 GB       3         32 Core, 64 GB       6                                                                                                    | 4 Core, 8 GB - default    | 1 (Includes NSa 2600-6600, NSv 200-400.)                                |
| 16 Core, 32 GB       6         32 Core, 64 GB       12         64 Core, 64 GB       25         VM Hardware Configuration         SM / NSv high capacity (number of firewalls)         4 Core, 8 GB - default       0 (Includes SuperMassive 9000 series, NSa 9200-9800, NSv 800-1600.)         8 Core, 16 GB       1         16 Core, 32 GB       3         32 Core, 64 GB       6                                                                                                    | 8 Core, 16 GB             | 3                                                                       |
| 32 Core, 64 GB1264 Core, 64 GB25VM Hardware ConfigurationSM / NSa / NSv high capacity (number of firewalls)4 Core, 8 GB - default0 (Includes SuperMassive 9000 series, NSa 9200-9800, NSv 800-<br>1600.)8 Core, 16 GB116 Core, 32 GB332 Core, 64 GB6                                                                                                    | 16 Core, 32 GB            | 6                                                                       |
| 64 Core, 64 GB25VM Hardware ConfigurationSM / NSa / NSv high capacity (number of firewalls)4 Core, 8 GB - default0 (Includes SuperMassive 9000 series, NSa 9200-9800, NSv 800-<br>1600.)8 Core, 16 GB116 Core, 32 GB332 Core, 64 GB6                                                                                                    | 32 Core, 64 GB            | 12                                                                      |
| VM Hardware ConfigurationSM / NSa / NSv high capacity (number of firewalls)4 Core, 8 GB - default0 (Includes SuperMassive 9000 series, NSa 9200-9800, NSv 800-<br>1600.)8 Core, 16 GB116 Core, 32 GB332 Core, 64 GB6                                                                                                    | 64 Core, 64 GB            | 25                                                                      |
| 4 Core, 8 GB - default       0 (Includes SuperMassive 9000 series, NSa 9200-9800, NSv 800-1600.)         8 Core, 16 GB       1         16 Core, 32 GB       3         32 Core, 64 GB       6                                                                                                    | VM Hardware Configuration | SM / NSa / NSv high capacity (number of firewalls)                      |
| 8 Core, 16 GB       1         16 Core, 32 GB       3         32 Core, 64 GB       6                                                                                                    | 4 Core, 8 GB - default    | 0 (Includes SuperMassive 9000 series, NSa 9200-9800, NSv 800-<br>1600.) |
| 16 Core, 32 GB     3       32 Core, 64 GB     6                                                                                                    | 8 Core, 16 GB             | 1                                                                       |
| 32 Core, 64 GB 6                                                                                                    | 16 Core, 32 GB            | 3                                                                       |
|                                                                                                    | 32 Core, 64 GB            | 6                                                                       |
| 64 Core, 64 GB 12                                                                                                    | 64 Core, 64 GB            | 12                                                                      |

The following table shows recommended guidelines for main memory to support different numbers of firewalls.

| Number of Firewalls Recommende | ed Amount of Main Memory |
|--------------------------------|--------------------------|
| 10 8 GB                        |                          |
| 40 16 GB                       |                          |
| 80 32 GB                       |                          |
| 350 64 GB                      |                          |

#### Example:

This example considers license levels required to collect and analyze IPFIX data from five TZ series firewalls and one NSa 9450 firewall.

Looking at the table linking VM hardware configurations to entry-level firewall numbers, we see that a 4 CPU, 8 GB VM should handle up to ten of these TZ series firewalls.

| VM Hardware Configuration | TZs / SOHOs / NSv low capacity (number of firewalls) |
|---------------------------|------------------------------------------------------|
| 4 Core, 8 GB - default    | 10                                                   |

Likewise, we see that a 8 core, 16 GB can handle IPFIX flows from a single high-capacity firewall such as the NSa 9450.

| VM Hardware Configuration | SM / NSa / NSv high capacity (number of firewalls) |
|---------------------------|----------------------------------------------------|
| 4 Core, 8 GB - default    | 1                                                  |

So, it makes sense choose the license level associated with 12 cores 24 GB VM. This will support 50 million log entries per day and should cover these six firewalls. 10 cores may suffice, but 12 should provide head room.

Of course, this sort of heuristic approach has its limits. Whether the firewalls are running applications that throttle throughput (for example, Advanced Threat Prevention), or whether the firewalls are deployed on the perimeters of a single-site, enterprise network or, instead the NSa 9450 is on an intercontinental link within the enterprise network; these are all factors to consider.

(i) | NOTE: Contact you SonicWall sales representative for further guidance.

### **Backup and Recovery Information**

In certain situations, it might be necessary to contact SonicWall Technical Support, use SafeMode, or deregister the On-Premises Analytics instance:

- If the splash screen visible through the platform console remains displayed, this can indicate that the disk is corrupted. Please contact SonicWallTechnical Support for assistance.
- If the disk is not recoverable, then the instance needs to be deregistered with MySonicWall. See Deregistering Your On-Premises Analytics Instance for information.
- If On-Premises Analytics fails to boot, it may still allow access to the Management Console through the
  platform remote console. Check the platform webpage to ensure that the minimum required memory is
  available. If it still cannot boot up, check the logs at the Management Console, send diagnostics reports to
  technical support (see Diagnostics), and contact SonicWall Technical Support for assistance. For details
  on using the Management Console, refer to Using the Management Console.

## **Importing Firewall Configurations**

The import of configuration settings is not supported from SonicWall firewalls in an On-Premises Analytics. Export of configuration settings to support re-deployment of an instance is possible. Contact SonicWall Technical Support for details.

# Creating a MySonicWall Account

A MySonicWall account is required to obtain the file for initial installation and for product registration to enable full functionality of the On-Premises Analytics instance.

(i) **NOTE:** MySonicWall registration information is not sold or shared with any other company.

#### To create a MySonicWall account:

- 1. In your web browser, navigate to https://www.mysonicwall.com.
- 2. In the login screen, click the Sign Up link.

| Sonic <b>wall</b>                               |  |
|-------------------------------------------------|--|
| MYSONICWALL                                     |  |
| Login with your MySonicWall account credentials |  |
| Username or Email address                       |  |
|                                                 |  |
|                                                 |  |
| Next                                            |  |
| Forgot username or email? Sign Up               |  |

- 3. In the Account page, enter the Email, Domain UserName, Domain Password.
- 4. Enable two-factor authentication, if desired.
- 5. If you enabled two-factor authentication, select one of the following authentication methods:
  - Email (one-time passcode) where an email with a one-time passcode is sent each time you log into your MySonicWall account.
  - **Microsoft/Google Authentication App** where you use a Microsoft or Google authenticator application to scan the code provided. If you are unable to scan the code, you can click on a link for a secret code.
- 6. Click on **Continue** to navigate to the **COMPANY** page.
- 7. Complete the company information and click **Continue**.
- 8. In the **YOUR INFO** page, select whether you want to receive security renewal emails.

- 9. Identify whether you are interested in beta testing new products.
- 10. Click **Continue** to go to the **EXTRAS** page.
- 11. Select whether you want to add additional contacts to be notified for contract renewals.
- 12. If you opted for additional contacts, input the information and click Add Contact.
- 13. Click Finish.
- 14. Check your email for a verification code and enter it in the **Verification Code** field. If you did not receive a code, contact Customer Support by clicking on the link.
- 15. Click **Done**. You are returned to the login window so you can login into MySonicWall with your new account credentials.

# Installing On-Premises Analytics on ESXi

#### **Topics:**

- Installing On-Premises Analytics on ESXi
- Configuring On-Premises Analytics on ESXi
- Adding Firewalls to On-Premises Analytics

### Obtaining the Installation Image

When you purchase a SonicWall On-Premises Analytics instance from a distributor, you will receive a fulfillment email with your Activation Key code. You can enter this information in MySonicWall in an initial registration process to gain access to the image (vhd) file.

If you do not have a MySonicWall account, see Creating a MySonicWall Account.

#### To perform initial registration and obtain the image file for deployment:

- 1. In a browser, log into your MySonicWall account.
- 2. Navigate to Product Management > My Products.
- 3. Fill in the Activation Key.

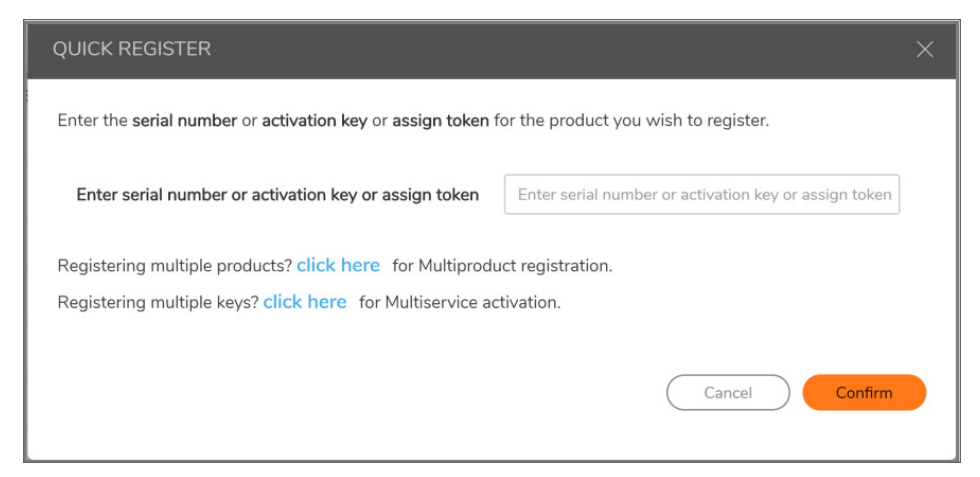

3

- Click Confirm and navigate to Resources & Support > My Downloads. You are now given access to the .ova file for installation on ESXi.
- 5. Download the image file and save it to your local.
  - INOTE: For additional details on this process, refer to Registering the On-Premises Analytics Instance.

#### Installing On-Premises Analytics on ESXi

Install On-Premises Analytics by deploying an OVA file to your ESXi server. Each OVA file contains the software components needed. Deploy the OVA file by using the vSphere or vCenter client, which are available with ESXi.

- (i) **NOTE:** The elements of VMware must already be in place and the administrator must be familiar with the basics of deploying a virtual appliance on the ESXi server.
- (i) NOTE: Step 7 has some important information about selecting your networks. Even if you do not need all these step-by-step instructions, be sure to follow the instructions in Step 7 to avoid connectivity issues after the deployment.

#### To perform a fresh install of On-Premises Analytics on ESXi:

- 1. Download the On-Premises Analytics OVA file from MySonicWall to a computer with vSphere / vCenter access.
- 2. Access vSphere and log on to your ESXi server.
- 3. Navigate to the location where you want to install the virtual machine, and select the folder.
- 4. Right-click on the target folder or select Actions and click Deploy OVF Template.

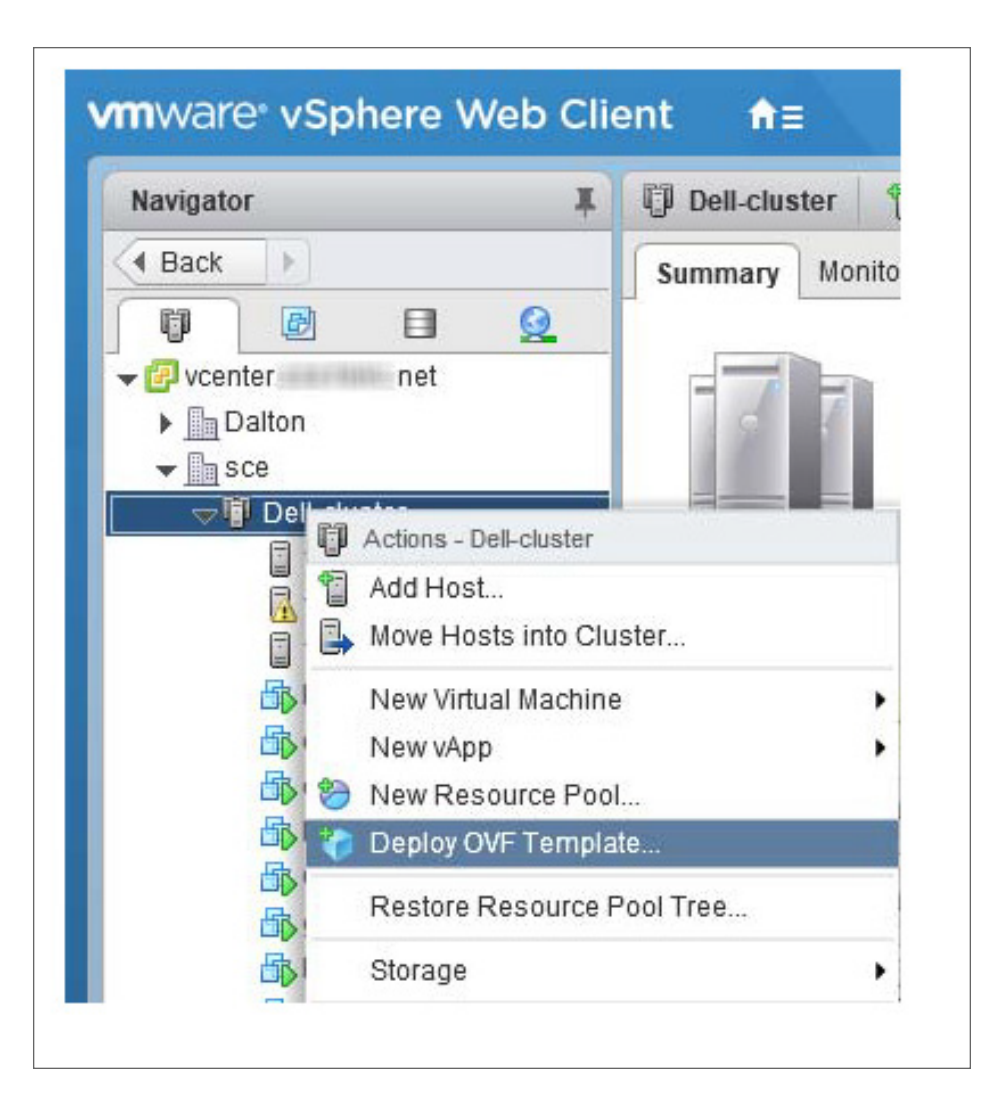

- 5. In the Select template screen,
  - Select Local file.
  - Click **Browse** and navigate to the On-Premises Analytics OVA file that you had downloaded.

| 1 Select template          | Select template                                                                                                    |
|----------------------------|----------------------------------------------------------------------------------------------------|
| 2 Select name and location | Select an OVF template.                                                                                                    |
| 3 Selecta resource         | Enter a URL to download and install the OVF package from the Internet, or browse to a location accessible from your computer, |
| Review details             | such as a local hard drive, a network share, or a CD/DVD drive.                                                               |
| Select storage             | O URL                                                                                                    |
| 6 Ready to complete        |                                                                                                    |
|                            | Local file                                                                                                    |
|                            | Browse 1 file(s) selected, click Next to validate                                                                             |
|                            |                                                                                                    |
|                            |                                                                                                    |

- 6. Click Next.
- 7. In the **Select name and location** screen, type a descriptive name for the On-Premises Analytics instance into the **Name** field, and then select the location for it from the ESXi folder structure.

| Deploy OVF Template                                                                                                    |                                                                                                    | <b>9</b>           |
|----------------------------------------------------------------------------------------------------|----------------------------------------------------------------------------------------------------|--------------------|
| <ul> <li>1 Select template</li> <li>2 Select name and location</li> <li>3 Select a resource</li> <li>4 Review details</li> </ul> | Selectneme and location<br>Enter a name for the OVF and select a deployment location.<br>Name [SonicWall_Analytics_For_VMWare                                                                                                    |                    |
| 5 Select storage<br>6 Ready to complete                                                                                          | Selec a datacenter or folder.<br>Venter6-pr.s.vus.sonicwall.com<br>Venter6-pr.s.vus.sonicwall.com<br>Venter6-pr.sevices<br>Venter6-pr.sevices<br>Venter6-pr. |                    |
|                                                                                                    | Beck                                                                                                    | Next Finish Cancel |

- 8. Click Next.
- 9. In the **Select a resource** screen, click **Next** to accept the default resource for the selected folder, or select a different resource and then click **Next**. Wait while the resource is validated. This is the resource pool where you want to deploy the template.

| 1 Select template<br>2 Select name and location | Select a resource<br>Select where to run the deployed template.                                                                                                    |   |
|-------------------------------------------------|----------------------------------------------------------------------------------------------------|---|
| 3 Selecta resource                              | Filter Browse                                                                                                    |   |
| 5 Select storage<br>6 Ready to complete         | Select a host or cluster or resource pool or vapp.       ▶        ■ IMResources       ▶        ■ Matis-sonicosv       ▶        ● Massing Projects       ▶        ● MSWD8       ▶        ● SALT       ▶        ● SALT       ▶        ● SALT       ▶        ● SALT       ▶        ● SALT       ▶        ● SALT       ▶        ● SALT       ▶        ● SALT       ▶        ● SALT       ▶        ● SALT       ▶        ● SALT       ▶        ● SALT       ▶        ● SALS       ● SonicOS       ▶        ● SonicOS – Wit | • |
|                                                 | G SonicOSv-Akbal      G TecPhote      G Vish-sonicosv      G Vish-sonicosv      G WWW                                                                                                    | - |

10. In the Review details screen, verify the template details and then click Next.

| Deploy OVF Template                              |                                       |                                                           | () »   |
|--------------------------------------------------|---------------------------------------|-----------------------------------------------------------|--------|
| 1 Select template     2 Select name and location | Review details<br>Verify the template | details.                                                  |        |
| 3 Select a resource                              | Publisher                             | No certificate present                                    |        |
| 4 Review details                                 | Download size                         | 1.9 GB                                                    |        |
| 5 Select storage                                 | Size on disk                          | Unknown (thin provisioned)<br>68.4 GB (thick provisioned) |        |
| 7 Customize template                             |                                       |                                                           |        |
| 8 Ready to complete                              |                                       |                                                           |        |
|                                                  |                                       |                                                           |        |
|                                                  |                                       |                                                           |        |
|                                                  |                                       |                                                           |        |
|                                                  |                                       |                                                           |        |
|                                                  |                                       |                                                           |        |
|                                                  |                                       |                                                           |        |
|                                                  |                                       |                                                           |        |
|                                                  |                                       |                                                           |        |
|                                                  |                                       |                                                           |        |
|                                                  |                                       | Back Next Finish                                          | Cancel |

- 11. In the Select storage screen,
  - Select a data store from the table. This is the location where you want to store the virtual machine files.
  - Select virtual disk format from the drop-down list. SonicWall recommends Thick Provision, but any selection will work.

| <ul> <li>1 Select template</li> <li>2 Select name and location</li> </ul> | Select storage<br>Select location to store the         | files for the deployed to | emplate.   |                 |                    |  |  |  |  |  |
|---------------------------------------------------------------------------|--------------------------------------------------------|---------------------------|------------|-----------------|--------------------|--|--|--|--|--|
| <ul> <li>✓ 3 Select a resource</li> <li>✓ 4 Review details</li> </ul>     | Select virtual disk format Thick provision lazy zeroed |                           |            |                 |                    |  |  |  |  |  |
| 5 Select storage                                                          | Filter                                                 |                           |            |                 |                    |  |  |  |  |  |
| 5 Select networks<br>7 Customize template<br>8 Ready to complete          | Datastores Datastore                                   | Clusters                  |            | @ % 📑 Q         | Filter -           |  |  |  |  |  |
| <ul> <li>Ready to complete</li> </ul>                                     | Name                                                   | Status                    | VM storage | policy Capacity | File               |  |  |  |  |  |
|                                                                           | <ul> <li>Competent-Sor</li> </ul>                      | icOS-01 O No              | rmai -     | 5 TB            | 402.44 GB          |  |  |  |  |  |
|                                                                           | e i                                                    |                           |            |                 | 1 Objects 🔁 Copy + |  |  |  |  |  |

- 12. Click Next.
- 13. In the **Select networks** screen, network interfaces are provided in a VM by default **GMS\_X0** and **GMS\_X1**. This is the same naming convention as a SonicWall firelwall. GMS\_X1 is considered a WAN interface so the Destination Network should be changed to an externally accessible subnet.

| 1 Select template         | 1 6 6 6                                                         |                                  |
|---------------------------|-----------------------------------------------------------------|----------------------------------|
| 2 Selectname and location | Select networks<br>Select a destination network for each source | ce network.                      |
| 3 Selecta resource        | Source Network                                                  | Destination Network              |
| 4 Review details          | GMS_X0                                                          | 10.203.26 X                      |
| 5 Select storage          | GMS_X1                                                          | 10.203.26.X *                    |
| 6 Select networks         | 1                                                               |                                  |
| 7 Customize template      |                                                                 |                                  |
| 8 Ready to complete       |                                                                 |                                  |
|                           |                                                                 |                                  |
|                           |                                                                 |                                  |
|                           |                                                                 |                                  |
|                           |                                                                 |                                  |
|                           |                                                                 |                                  |
|                           |                                                                 |                                  |
|                           |                                                                 |                                  |
|                           |                                                                 |                                  |
|                           |                                                                 |                                  |
|                           | IP Allocation Settings                                          |                                  |
|                           | IP protocol: IPv4                                               | IP allocation: Static - Manual 🔞 |
|                           |                                                                 |                                  |

(i) **NOTE:** The ESXi vswitch configuration should have the option for **MAC address changes** enabled for the vswitch ports connected to the On-Premises Analytics instance.

For advanced configurations (DVS), consult the VMware documentation on vswitch configuration.

(i) **NOTE: GMS\_X1** (the default WAN Interface) is set to **DHCP** by default, with **HTTPS management** enabled for the On-Premises Analytics instance, as this configuration eases deployments in virtual/cloud environments.

- 14. Click Next.
- 15. In the **Ready to complete** screen, review the settings and click **Finish** to create the NSv appliance. To change any setting, click **Back** to navigate back through the screens to make any change.
- 16. The name of the new On-Premises Analytics appears in the left pane of the vSphere window when complete. To start the configuration of external storage, right click on the VM listing and select **Edit Settings**.

| Navigator                                                                                                    | ¥                                                                                                    | 🔂 soniccore_de              | eveloper_vm | ware_ova                                                    | *                                                       |                                                               |
|----------------------------------------------------------------------------------------------------|----------------------------------------------------------------------------------------------------|-----------------------------|-------------|-------------------------------------------------------------|---------------------------------------------------------|---------------------------------------------------------------|
| 4 Back                                                                                                    |                                                                                                    | Getting Started             | Summary     | Monitor                                                     | Configu                                                 | ure F                                                         |
| Control of the second end of the second end | Actions - sor<br>Power<br>Guest OS<br>Snapshots<br>Open Cons<br>Migrats<br>Clone<br>Template<br>Fault Toler:<br>VM Policie:<br>Compatibili<br>Export Syst<br>Edit Resou | ance<br>s<br>ty<br>tem Logs | 1W316_CV4   | sonicco<br>Guest C<br>Compati<br>VMW an<br>IP Addi<br>Hodd: | xe_deve<br>DS:<br>ibility:<br>e Tools:<br>me:<br>esses: | loper_v<br>Other 3<br>ES30 5<br>Not nur<br>More in<br>localho |
| Recent Objects     K     Created     Created     Sonicrore, developer, vmware     Truck Name                                                                                                    | Keit Setting<br>Move To<br>Rename<br>Fdit Notes                                                                                                    | 5                           |             |                                                             |                                                         |                                                               |

17. Select New Hard Disk from the dropdown for New device and click Add.

| Virtual Hardware VM C | Options | SDRS Rules       | VA    | pp Optio  | ns |         |  |
|-----------------------|---------|------------------|-------|-----------|----|---------|--|
| CPU                   | 2       |                  | -     | 0         |    |         |  |
| Memory                | 10240   |                  | •     | MB        | -  |         |  |
| Hard disk 1           | 68.414  | 0625             | *     | GB        | +  | 1       |  |
| G SCSI controller 0   | LSI Log | gic Parallel     |       |           |    |         |  |
| Retwork adapter 1     | 10.203  | 3.26.X (dvSwitch | 0     |           | -  | Connect |  |
| Network adapter 2     | 10.203  | 3.26.X (dvSwitch | 0     |           |    | Connect |  |
| CD/DVD drive 1        | Client  | Device           |       |           |    | Connect |  |
| Floppy drive 1        | Client  | Device           |       |           | -  | Connect |  |
| Video card            | Specif  | y custom setting | is .  |           | -  |         |  |
| WMCI device           |         |                  |       |           |    |         |  |
| Other Devices         |         |                  |       |           |    |         |  |
| Upgrade               | Sch     | edule VM Comp    | atibi | ity Upgra | de |         |  |
|                       |         |                  |       |           |    |         |  |
| New device:           |         | A New Han        | d Die | sk        |    | Add     |  |

- 18. In this case, an additional 500 GB for log storage is defined.
  - (i) **NOTE:** Define additional storage in line with your license level. Refer to Licensing Model. Including additional storage space, at minimum 500 GB is recommended.

| Virtual Hardware | VM Options | SDRS Rules                               | vApp O                             | ptions                  |                       |       |       |       |   |   |
|------------------|------------|------------------------------------------|------------------------------------|-------------------------|-----------------------|-------|-------|-------|---|---|
| Sharing          |            | No sharing                               |                                    |                         |                       |       |       |       |   |   |
| Disk File        |            | [Compellen<br>soniccore_c<br>ore_develop | I-SonicOS<br>teveloper<br>per_vmws | S-01]<br>_vmw<br>are_ov | are_ova/si<br>/a.vmdk | onicc |       |       |   |   |
| Shares           |            | Normal                                   |                                    | -                       | 1,000                 |       |       |       |   |   |
| Limit + IOPs     |            | Unlimited                                |                                    |                         |                       |       |       |       |   | ł |
| Disk Mode        |            | Dependen                                 | t                                  |                         | 0                     |       |       |       |   | 1 |
| Virtual Devic    | e Node     | SCSI contr                               | olier 0                            |                         | SCSI(0                | :0)   |       | -     |   | 1 |
| SCSI control     | ler 0      | LSI Logic P                              | arallel                            |                         |                       |       |       |       |   | 1 |
| Network ada      | pter 1     | 10.203.26.X (dvSwitch)                   |                                    |                         | -                     | Co    | nnect |       | 1 |   |
| Network ada      | pter 2     | 10.203.26.                               | 10.203.26.X (dvSwitch)             |                         |                       | -     | Co    | nnect |   | 1 |
| CD/DVD driv      | ve 1       | Client Devi                              | ce                                 | e 🛛 🗐 🗔 Connect         |                       |       |       | ÷     |   |   |
| Floppy drive     | 1          | Client Devi                              | Client Device                      |                         |                       | Co    | nnect |       | 1 |   |
| Video card       |            | Specify custom settings                  |                                    |                         |                       |       |       |       | 1 |   |
| VMCI device      | í.         |                                          |                                    |                         |                       |       |       |       |   | 1 |
| Other Devices    |            |                                          |                                    |                         |                       |       |       |       |   | 1 |
| Upgrade          |            | Schedule                                 | e VM Con                           | npatib                  | iity Upgra            | de    |       |       |   | 1 |
| New Hard d       | isk        | 500                                      |                                    |                         | GB                    |       |       |       | 0 |   |
| New o            | levice:    | A New Har                                | d Disk                             |                         |                       | Add   |       |       |   |   |

19. Bring up the On-Premises Analytics instance. The System Console will show a boot message. This initial boot-up may take 5 to 10 minutes.

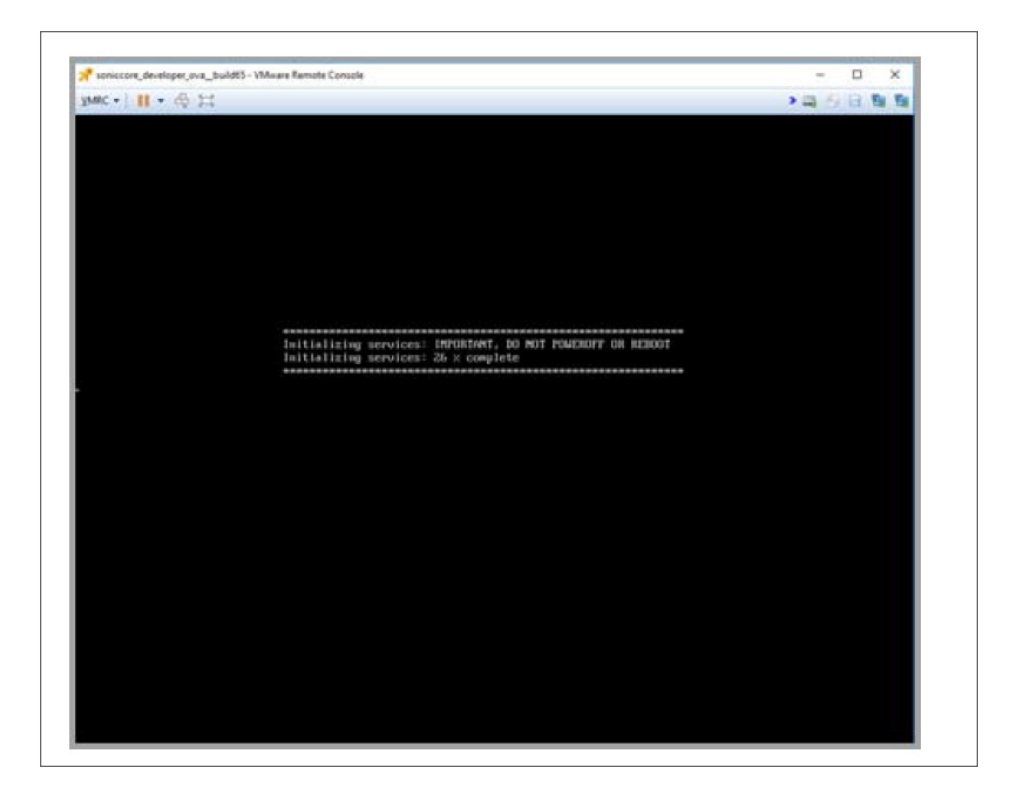

## Configuring On-Premises Analytics on ESXi

To configure On-Premises Analytics on ESXi:

- 1. Launch the Management Console.
- 2. Navigate to Storage.

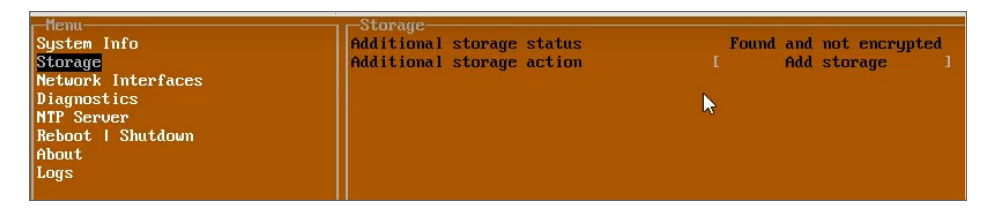

3. Select Add Storage, select Yes and press enter to confirm.

| -Menu              | Storage                               |                          |
|--------------------|---------------------------------------|--------------------------|
| Sustem Info        | Additional storage status             | Found and not encrumted  |
| Storage            | Additional storage action             | Add storage              |
| Netuonk Intenfaces | naareronar storage actron             | i nuu storuge i          |
| Disgreation        |                                       |                          |
| NTD Services       |                                       |                          |
| nir server         |                                       |                          |
| Reboot I Shutdown  |                                       |                          |
| About              |                                       |                          |
| Logs               |                                       |                          |
|                    |                                       |                          |
|                    |                                       |                          |
|                    |                                       |                          |
|                    |                                       |                          |
|                    |                                       |                          |
|                    |                                       |                          |
|                    |                                       |                          |
|                    |                                       |                          |
|                    |                                       |                          |
|                    |                                       |                          |
|                    |                                       |                          |
|                    |                                       |                          |
|                    |                                       |                          |
|                    |                                       |                          |
|                    | _Destroy Data                         |                          |
|                    | Encrypt entire disk? This will destru | by ALL data on the disk. |
|                    |                                       |                          |
|                    | Yes                                   |                          |
|                    | No                                    |                          |
|                    |                                       |                          |
|                    | Confirm (Enter)                       | Cancel (Esc)             |
|                    |                                       | ounder (List)            |
|                    |                                       |                          |

4. Enter a key for the additional storage. The key is set when the Mount operation is performed for the first time on an additional storage disk. This key is required to re-mount the additional storage after upgrade or redeployment.

- (i) **IMPORTANT:** Be sure to securely store/note down your additional storage key. This key cannot be modified or reset once it has been set. Should the key be lost, misplaced or forgotten, it will be impossible to access or recover the data stored in the additional storage media.
- 5. Click enter to start disk encryption.

| Menu<br>System Info<br>Storage<br>Metwork Interfaces<br>Diagnostics<br>NTP Server<br>Reboot I Shutdown<br>About<br>Logs | Storage<br>Additional storage status<br>Additional storage action | Found and not encrypted<br>Add storage |
|----------------------------------------------------------------------------------------------------|-------------------------------------------------------------------|----------------------------------------|
| -Adding stor<br>Starting dis                                                                                            | age<br>k encryption. Please wait.<br>Scooll (Un Down Left Right)  | Close (Ecc.)                           |
|                                                                                                    | botorr top bown here nights                                       |                                        |

6. Click enter to reboot. You will have to enter the encryption key.

| Sureng<br>Storage<br>Network Interfaces<br>Diagnostics<br>NTP Server<br>Locklown Mode<br>Reboot i Sbotdown<br>About<br>Logs | Additional storage states<br>Additional storage                      | Found and not mounted |  |
|----------------------------------------------------------------------------------------------------|----------------------------------------------------------------------|-----------------------|--|
|                                                                                                    | - Pestroj Dela<br>A rebot is required to complete the d<br>Yes<br>No |                       |  |
|                                                                                                    |                                                                      |                       |  |
| Up > Down to amignet its<br>TAB to move between vie<br>Enter to actionswift ar                                              | ens<br>INC<br>N item                                                 |                       |  |

7. Navigate to the Network Interface setting, press Enter and select ens160. The system will use DHCP, if available, to assign an IP address.

Take note of the IP address. This will be the access point for the On-Premises Analytics instance.

(i) **NOTE:** Without DHCP, you will enter a static IP address along with associated Netmask, Mac address, Gateway entries.

|                              | Network Interfaces |                    |  |
|------------------------------|--------------------|--------------------|--|
| ustem Info                   | Network Interface  | ens160 1           |  |
| etwork Interfaces            | DHCP               | [ Enabled ]        |  |
| lagnostics                   | ll an e sea        | 10.000 01.010      |  |
| ITP Server                   | IPU4 Address       | 10.203.26.240      |  |
| leboot   Shutdown            | Mac address        | 00:50:56:9f:60:fb  |  |
| ibout                        | Gateway            | 10.203.26.1        |  |
| ogs                          |                    |                    |  |
|                              | DNS 1              | [ 173.249.212.25 ] |  |
|                              | DHS 2              | [ 8.8.4.4 ]        |  |
|                              |                    |                    |  |
|                              |                    |                    |  |
|                              |                    |                    |  |
|                              |                    |                    |  |
|                              |                    |                    |  |
|                              |                    |                    |  |
|                              |                    |                    |  |
|                              |                    |                    |  |
|                              |                    |                    |  |
|                              |                    |                    |  |
|                              |                    |                    |  |
|                              |                    |                    |  |
|                              |                    |                    |  |
|                              |                    |                    |  |
|                              |                    |                    |  |
|                              |                    |                    |  |
|                              |                    |                    |  |
|                              |                    |                    |  |
|                              |                    |                    |  |
|                              |                    |                    |  |
|                              |                    |                    |  |
|                              |                    |                    |  |
| Up / Down to select items    |                    |                    |  |
| TAB to move between views    |                    |                    |  |
| Enter to action/edit an item |                    |                    |  |
|                              |                    |                    |  |
|                              |                    |                    |  |

- 8. Set DNS for your network environment.
- 9. Enter the IPv4 address in a web browser. The login screen will appear.

| SONIC <b>WALL</b><br>analytics          |       |   |                                                                                                    |
|-----------------------------------------|-------|---|----------------------------------------------------------------------------------------------------|
| Login with your credentials<br>Username |       |   |                                                                                                    |
|                                         |       |   |                                                                                                    |
| Next                                    |       | 0 | What is SonicWall Analytics?<br>SonicWall Reporting and Analytics Platform                                                                                     |
|                                         | and a | 0 | SonicWall Analytics Live Demo<br>Learn more about SonicWall Analytics by watching the live demo                                                                |
|                                         |       | 0 | Empowered by Capture Security Center<br>Reduce operating expenses while increasing service agility by partnering with SonicWall<br>Analytics and Capture Cloud |

- 10. For initial access, use admin and password.
- 11. The first time up, the instance presents an initialization wizard. Use the Serial Number and Authorization Code. For this information, refer to Registering the On-Premises Analytics Instance.
- 12. The initialization wizard will be displayed. Click Next.

| Introduction<br>Network Settings<br>Time Settings<br>Summary | Step 1. Introduction<br>Welcome to the System Configuration wizard<br>Configuring the system involves setting Host name, IP address, DNS, Time<br>and other system specific parameters.<br>This wizard will guide you through the process of configuring a host, step by<br>step. |
|--------------------------------------------------------------|----------------------------------------------------------------------------------------------------|
|                                                              | 1                                                                                                    |

13. In Network Settings screen, you may choose to change the settings. Then click Next.

| SONICWALL SonicWall Analytics 2.5 | -                                                                              |                                                                                                    |                                                                                                    |                                   |
|-----------------------------------|--------------------------------------------------------------------------------|----------------------------------------------------------------------------------------------------|----------------------------------------------------------------------------------------------------|-----------------------------------|
|                                   | SYSTEM CONFIGU<br>Introduction<br>Network Settings<br>Time Settings<br>Summary | RATION<br>Select IP type: © DHCP<br>+ IPv4 Network Settin<br>Name<br>Domain<br>Host IP address/ Subnet<br>mask<br>Default gateway | <ul> <li>Static</li> <li>gs</li> <li>analytics</li> <li>sonicwall.com</li> <li>10.206.56.137</li> <li>255.255.0</li> <li>10.206.56.1</li> </ul> | eg:hostname<br>eg:domain.com<br>/ |
|                                   |                                                                                | DNS server 1<br>DNS server 2<br>+ IPV6 Network Settin                                                                             | 10.50.129.148<br>10.50.129.149<br>gs<br>Cancel                                                                                                  |                                   |
|                                   |                                                                                |                                                                                                    |                                                                                                    | - SONICWALL                       |

14. In Time Settings screen, make adjustments, if necessary, and click Next.

| SYSTEM CONFIGN<br>Introduction<br>Network Settings<br>Time Settings<br>Summary | Step 3. Time Settings<br>Time<br>(Mrmmss) 20 • : 08 • : 24 •<br>Date April • 22 • 2019 •<br>TimeZone (UTC) Coordinated Universal Time •<br>Set time automatically using NTP<br>To continue, click Next. |
|--------------------------------------------------------------------------------|----------------------------------------------------------------------------------------------------|
|                                                                                | Back Next Cancel                                                                                                    |

15. In Summary screen, review the configurations. Click Back to adjust else click Apply.

| SONICWALL' S | nicWall Analytics 2.5                                                                                                    |
|--------------|----------------------------------------------------------------------------------------------------|
|              | SYSTEM CONFIGURATION                                                                                                    |
|              | Introduction Step 4. Summary<br>Network Settings Network Settings Network Settings<br>Time Settings Network Settings Network Settings Domain sonicwall.com<br>P address 10.206.56.137<br>Default gatewary 10.206.56.1<br>Summary DDS server 1 10.50.129.148<br>DNS server 2 10.50.129.149<br>Time Settings<br>Click "Apply" and proceed to complete the setup process.<br>NOTE This may take up to 5 minutes. Please don't close the browser window<br>while system setup is running |
|              | Back Apply Cancel SONICWALL                                                                                                    |

16. Click **OK**, when prompted to confirm.

| SONICWALL | SonicWall Analytics 2.5                           |                                                               | 10.206.56.137 s<br>Do you want to ap                                                                                                    | ays<br>pply the changes?                                                                                                    |
|-----------|---------------------------------------------------|---------------------------------------------------------------|----------------------------------------------------------------------------------------------------|----------------------------------------------------------------------------------------------------|
|           | SYSTEM                                            | CONFIGURATION                                                 |                                                                                                    | OK Cancel                                                                                                    |
|           | Introductio<br>Network 5<br>Time Setti<br>Summary | n Step 4<br>lettings N<br>ngs<br>Ti<br>Click<br>NOTI<br>while | Summary<br>etwork Settings<br>Hostname<br>Domain III address<br>Dataut gatewary<br>Suboret mask<br>DNS server 1<br>DNS server 2<br>me Settings<br>Time<br>TimeZone<br>"Apply" and proceed t<br>This may take up to 1<br>system setup is runni | analytics<br>sonicivalizom<br>10.206.56.137<br>10.206.56.1<br>255.255.255.000<br>10.50.129.148<br>10.50.129.149<br>2019/04/22.20.08.24<br>(UTC) Coordinated Universal Time<br>to complete the satup process.<br>5 minutes. Please don't close the browser window<br>ng |
|           |                                                   | (                                                             | Back Apph                                                                                                    | Cancel SONICWALL                                                                                                    |

17. Success message will be displayed. Click **Finish**.

(i) **NOTE:** The On-Premises Analytics instance will restart on clicking Finish.

| Sonic <b>wall</b> ' | SonicWall Analyt | tics 2.5                                                                       |                                                             |           |
|---------------------|------------------|--------------------------------------------------------------------------------|-------------------------------------------------------------|-----------|
|                     |                  | SYSTEM CONFIGU<br>Introduction<br>Network Settings<br>Time Settings<br>Summary | Step 4. Summary  Stylen Configuration applied successfully. |           |
|                     |                  | 1                                                                              | Finsh                                                       | SONICWALL |

- 18. When the login screen reappears, enter admin in **Username**, click **Next** and enter password in **Password** to login.
- 19. When the installation wizard appears, click Next.
- 20. Choose Flow based or Syslog based to depending the use case for your deployment and click Next.

| ntroduction    | Step 2. Reporting type                                                                                                    |
|----------------|----------------------------------------------------------------------------------------------------|
| Reporting type | Please select a report type that will be used in report generation for units added to the system.                                                                                 |
| Summary        | Flow based                                                                                                    |
| ,              | Reports are generated using IPFIX packets for units that have reporting<br>licensed and enabled. The Analytics and Live Monitor feature will be<br>available with this selection. |
|                | $\bigcirc$ Syslog based                                                                                                    |
|                | Reports are generated using Syslog packets for units that have reporting enabled.                                                                                                 |
|                |                                                                                                    |
|                |                                                                                                    |
|                |                                                                                                    |
|                |                                                                                                    |
|                |                                                                                                    |
|                |                                                                                                    |
|                |                                                                                                    |

21. The system will then ask for confirmation, click **Apply**.

| SONICWALL AN   | ALYTICS INSTALLATION                                                                                    |
|----------------|----------------------------------------------------------------------------------------------------|
| Introduction   | Step 3. Summary                                                                                         |
| Reporting type | SonicWall Analytics will be configured for Flow based reporting and<br>Analytics.                       |
| Summary        | Click "Apply" and proceed to complete the setup process.                                                |
|                | NOTE This may take up to 5 minutes. Please don't close the browser window while system setup is running |
|                |                                                                                                    |
|                |                                                                                                    |
|                |                                                                                                    |
|                |                                                                                                    |
|                |                                                                                                    |
|                |                                                                                                    |
|                | Back Apply Cancel                                                                                       |
|                | SONICWALL'                                                                                              |

22. When the system indicates that the configuration is complete, click **Finish**.

| SONICWALL ANALY                           | TICS INSTALLATION                                                                                                    |
|-------------------------------------------|----------------------------------------------------------------------------------------------------|
| Introduction<br>Reporting type<br>Summary | Step 3. Summary         Install mode and Role configuration settings have been applied successfully.         Image: Please click Finish to perform a restart of the system for the changes to take effect. |
|                                           | Finish                                                                                                    |

23. You will be prompted to link to your MySonicWall account.

|                           | iceren Anaryces              |
|---------------------------|------------------------------|
| Please register your Soni | cWall product                |
|                           | Serial Number Not Registered |
| MySonic                   | Wall username/email          |
| I                         | Password                     |
|                           | Login                        |
| Forgot your Username o    | r Password?                  |
| Croate MySonicWall acc    | ount 📀                       |

- 24. To complete licensing for a Syslog-based Analytics instance, go to Activating Firewall Licensing for Syslog-Based On-Premises Analytics.
- 25. After linking to MySonicWall, you will provide the Serial Number and Authorization Code from Step 10. Use a Friendly Name to distinguish from other instances of On-Premises Analytics.

| ONIC WALL   SonicWall Analytics |                |
|---------------------------------|----------------|
| Serial Number                   | Not Registered |
| Authentication Code             |                |
| - What is this?                 |                |
| Friendly Name                   |                |
| ibmit                           |                |

26. Click Submit.

| Serial Number                         | Not Registered |
|---------------------------------------|----------------|
| Serial Number                         |                |
| 004010363A89                          |                |
| Authentication Code                   |                |
| 3CNK - EITLE What is this?            |                |
| Friendly Name                         |                |
| Analytics 2.0 - Technical Publication |                |
| Submit                                |                |

27. On completion of the registration process, click **Continue**.

| SONICWALL                                                                    |  |
|------------------------------------------------------------------------------|--|
|                                                                              |  |
| SonicWall Analytics<br>Serial Number 004010363A89                            |  |
| Thank you for registering this product. Registration completed successfully. |  |
| Continue                                                                     |  |

28. Navigate to **System > Administration** and set new login credentials.

| Analytics                       |                                                 |                                   |              |
|---------------------------------|-------------------------------------------------|-----------------------------------|--------------|
| System                          | HOST SETTINGS                                   |                                   |              |
| - Status                        | Inactivity Timeout                              | 10 minutes (-1 ~ never times out) |              |
| - Licenses                      | ENHANCED SECURITY ACCESS (ESA)                  |                                   |              |
| Time                            | 1                                               | Enforce Password Security         |              |
| - Administration                | Number of failed login attempts before user can |                                   |              |
| - Settings                      | be locked out                                   |                                   |              |
| <ul> <li>Diagnostics</li> </ul> | User lockout minutes                            |                                   |              |
| - File Manager                  | Number of days to force password change         |                                   |              |
| - Backup/Restore                | ADMINISTATOR PASSWORD                           |                                   |              |
| - Shutdown                      | Administrator Name                              | admin                             |              |
| 1<br>1<br>1                     | Current Password                                |                                   |              |
| Network                         | New Password                                    |                                   |              |
|                                 | Confirm Password                                |                                   |              |
| Deployment                      | Contract Parameter                              |                                   |              |
|                                 |                                                 | C                                 | Update Reset |
| ER Pow Agent                    |                                                 |                                   |              |

# Adding Firewalls to On-Premises Analytics

To add firewalls to On-premises Analytics:

1. Navigate to **HOME | Overview > Status** and click the Device Manager icon.

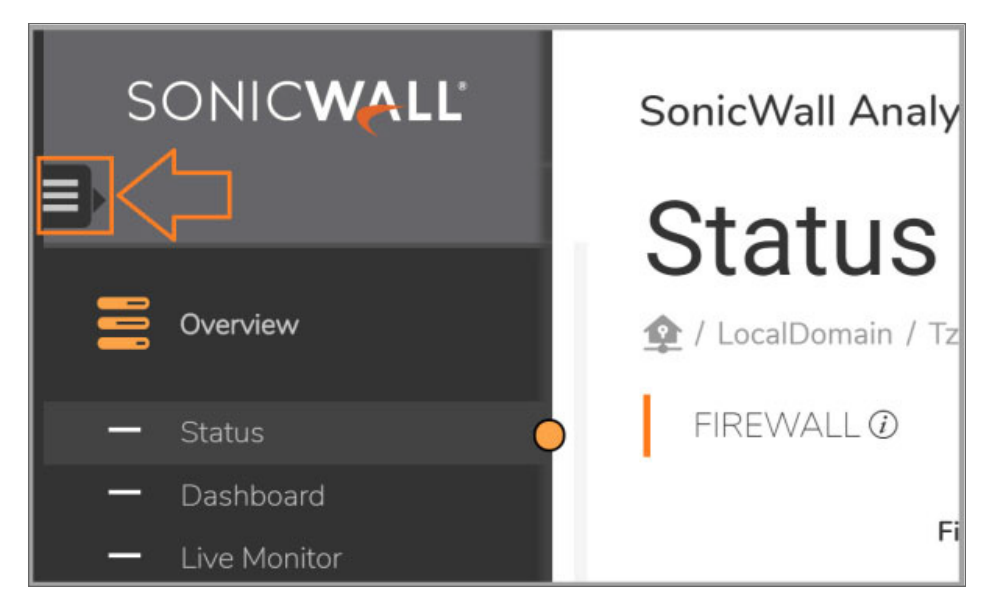

2. Click add icon +.

| ← → C ▲ Not secure           | https://10.206.56.137/sgmi/auth |                                                                                                    |                                                        |         | The second second second second second second second second second second second second second second second s |
|------------------------------|---------------------------------|----------------------------------------------------------------------------------------------------|--------------------------------------------------------|---------|----------------------------------------------------------------------------------------------------|
| + Q, C V<br>DEVICE MANAGER 4 | SONICWALL                       | SonicWall Analytics                                                                                                    | HOME                                                   | REPORTS | ANADITICS                                                                                                    |
| GobalVew (Locationwe)        | Dverview                        | © / GlobalView                                                                                                    |                                                        |         |                                                                                                    |
|                              | - Status - Devices - Dashboard  | FIRMWARE DETAILS Number of Firewalls in the System FLOW DETAILS                                                                                           | 0                                                      |         |                                                                                                    |
|                              | Sumay 5                         | Flow Agent Firmware Version<br>Data Stored for a Day<br>Total Disk Size as per the License<br>Available (Mounted) Disk Size<br>ADDING AND DELETING FIREW. | 2.2-1184412<br>0 tryte/2.68<br>500.68<br>40.68<br>ALLS |         |                                                                                                    |

3. Enter the Friendly Name, the Serial Number, and the Model of the firewall.

| ADD FIREWALL                                                                             |                                                           |
|------------------------------------------------------------------------------------------|-----------------------------------------------------------|
| Firewall Name                                                                            | Ø                                                         |
| Serial Number                                                                            | Ø                                                         |
| Model                                                                                    | ▼ ①                                                       |
| CONFIGURATION<br>1. Login to the firewall and Co<br>2. And go to AppFlow -> GMS<br>time. | ntigure "GMSFlow Settings"<br>Flow server. Enable AppFlow |
|                                                                                          |                                                           |

- 4. Click OK.
- 5. Navigate to a browser window and log into the firewall.

For IPFIX-based instances, follow steps 6 to 10 below.

For Syslog-based instances, go to Step 11.

- 6. Navigate to MANAGER | Appflow Settings > Flow Reporting | GMSFlow Server.
- 7. In the GMSFlow Server screen,
  - a. Enable Send AppFlow to SonicWall GMSFlow Server.
  - b. Enable Send Real-Time Data To SonicWall GMSFlow Server.

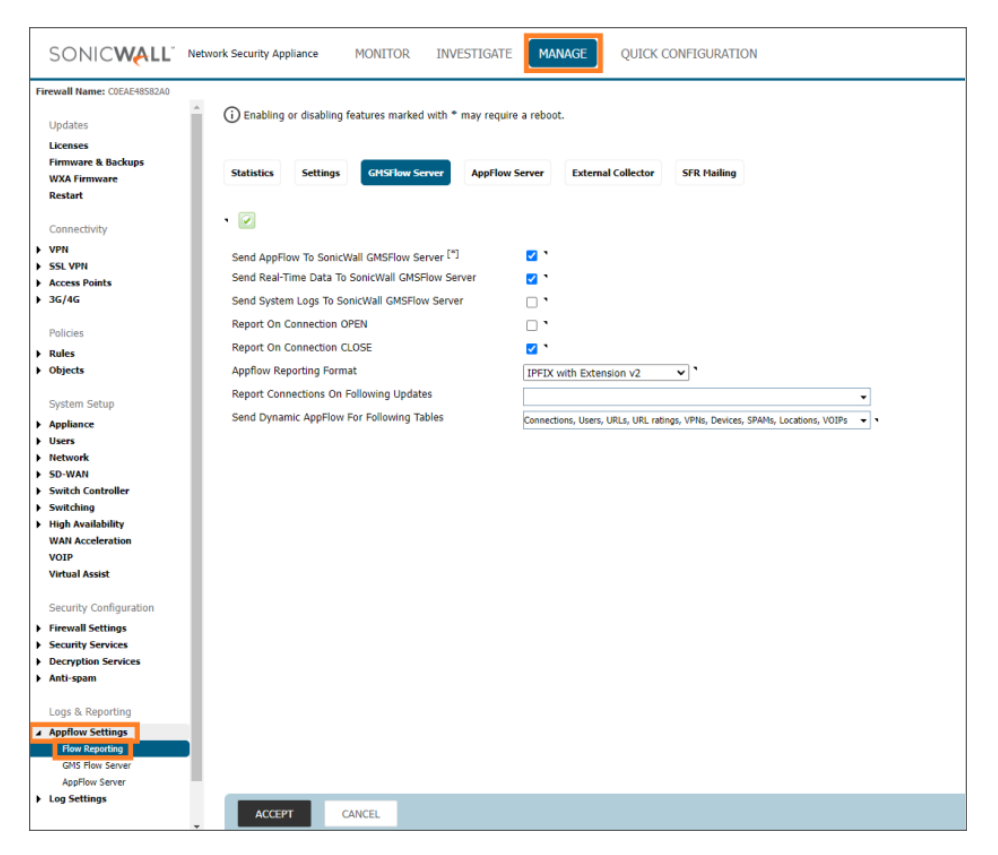

- 8. Navigate to Manage > AppFlow Settings | GMS Flow Servers.
- 9. In the GMS Flow Servers page,
  - a. Enter the IP address of the Analytics instance in the **GMS Flow Server Address** field (this is your Analytics deployment IP adress).
  - b. Click **Test Connectivity** to ensure the Analytics instance is accessible. The UP/REGISTERED message should appear.

If connectivity with the Analytics instance is a problem, go to MySonicWall and check that the firewall and Analytics instance are in the same Group or tenancy.

c. When configuration in this panel is complete, click **Accept** at the bottom of the page.
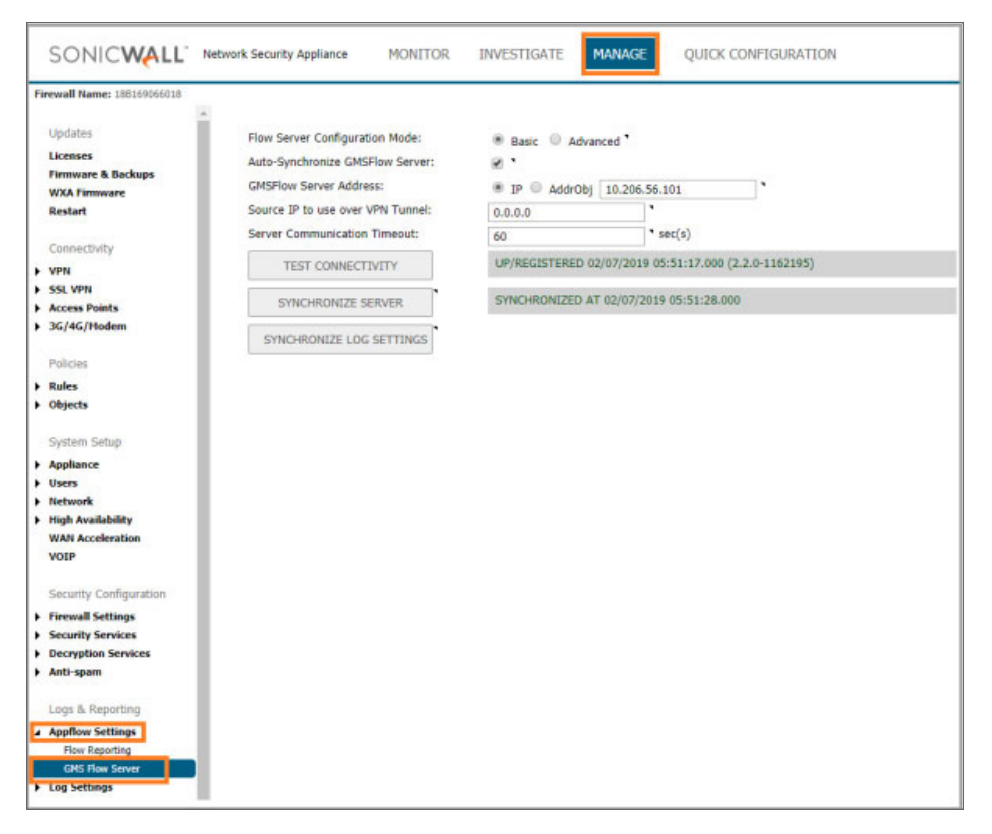

10. Repeat Step 2 to Step 9 for each firewall in the Group that you want to analyze IPFIX data from.

To configure firewalls to send syslogs to a Syslog-based Analytics instance:

- 11. Navigate to **MANAGE > Log Settings > SYSLOG**, click **Add**.
- 12. Enter the firewall details,
  - a. Select Name or IP address from the dropdown list.
  - b. Select Server Type as Syslog Server from the drowndown list.
  - c. Enter other parameters as required.

| Sonic <b>wall</b> " M         | letwork Security Appliance           |
|-------------------------------|--------------------------------------|
| Event Profile:                | 0                                    |
| Name or IP Address:           | syslog_deployment                    |
| Port:                         | 514                                  |
| Server Type:                  | Syslog Server ▼                      |
| Syslog Format:                | Default                              |
| Syslog Facility:              | Local Use 0                          |
| Syslog ID:                    | firewall                             |
| Enable Event Rate Limiting    |                                      |
| Maximum Events Per<br>Second: | 1000                                 |
| Enable Data Rate Limiting     |                                      |
| Maximum Bytes Per<br>Second:  | 1000000                              |
| Bind to VPN Tunnel and Create | Network Monitor Policy in NDPP Mode: |
| Local Interface:              | Select an interface                  |
| Outbound Interface:           | Select a tunnel interface ▼          |

13. Navigate to Log Settings > Base Setup and click Import Template.

| SONIC <b>WALL</b>                         | Network Security Appliance MONITOR INVESTIGATE MANAGE QU       | ICK CONFIGURATIO | N            | _ |
|-------------------------------------------|----------------------------------------------------------------|------------------|--------------|---|
| Firewall Name: 2CB8ED233B5C<br>• Objects  | Filter View                                                    |                  |              | _ |
| System Setup  Appliance  Users            | Logging Level Inform - Alert Level Alert - 🌣 🗙 📄 Save Template | ↓ Import Templat | te View Logs |   |
| Network                                   | Category                                                       | Color ID         | Priority 🝚   | • |
| SD-WAN                                    | ▶ System                                                       |                  | Mixed 🝚      |   |
| <ul> <li>High Availability</li> </ul>     | ▶ Log                                                          |                  | Mixed 🝚      | 5 |
| WAN Acceleration                          | Security Services                                              |                  | Mixed 🝚      | 5 |
| VOIP                                      | ▶ Users                                                        |                  | Mixed 🝚      | 5 |
| Security Configuration                    | Firewall Settings                                              |                  | Mixed 🝚      | 5 |
| Firewall Settings                         | Network                                                        |                  | Mixed 🕥      | ĩ |
| Security Services     Decountion Services | VPN                                                            |                  | Mixed        | 5 |
| <ul> <li>Anti-spam</li> </ul>             | High Availability                                              | -                | Mixed        | 1 |
|                                           | <ul> <li>3G/4G Modem and Module</li> </ul>                     |                  | Mixed        |   |
| Logs & Reporting                          | • 30,40, Houen, and House                                      | _                | Mixed        | 1 |
| Appflow Settings                          | <ul> <li>Firewall</li> </ul>                                   |                  | Mixed 🔵      | 1 |
| Log Settings     Base Setup               | ▶ Wireless                                                     |                  | Mixed 🕥      | P |
| SYSLOG                                    | ▶ VoIP                                                         |                  | Mixed 🔵      | Þ |

14. Select Analyzer / Viewpoint / GMS as template and click Accept.

- 15. Repeat **Step 11** to **Step 14** for each firewall in the Group or tenancy you wish to receive Syslog data from.
- 16. To complete licensing for a Syslog-based Analytics instance, go to Activating Firewall Licensing for Syslog-Based On-Premises Analytics

# Licensing and Registering Your On-Premises Analytics Instance

#### **Topics:**

- Registering the On-Premises Analytics Instance
- Activating Firewall Licensing for Syslog-Based On-Premises Analytics
- Deregistering Your On-Premises Analytics Instance

# Registering the On-Premises Analytics Instance

Once you have purchased a license for a SonicWall On-Premises Analytics instance, you will receive an Activation Key code and a software image as a file. Use the file in the installation process described in . Use the Activation Key to register your product on MySonicWall. You will get the product serial number and authorization code from MySonicWall, these can be used to register the instance as you bring it up the first time.

#### To register your On-Premises Analytics appliance:

- Log into MySonicWall, navigate to Product Management > My Products and click on the add products icon at the upper right \$
- 2. Enter your activation key.

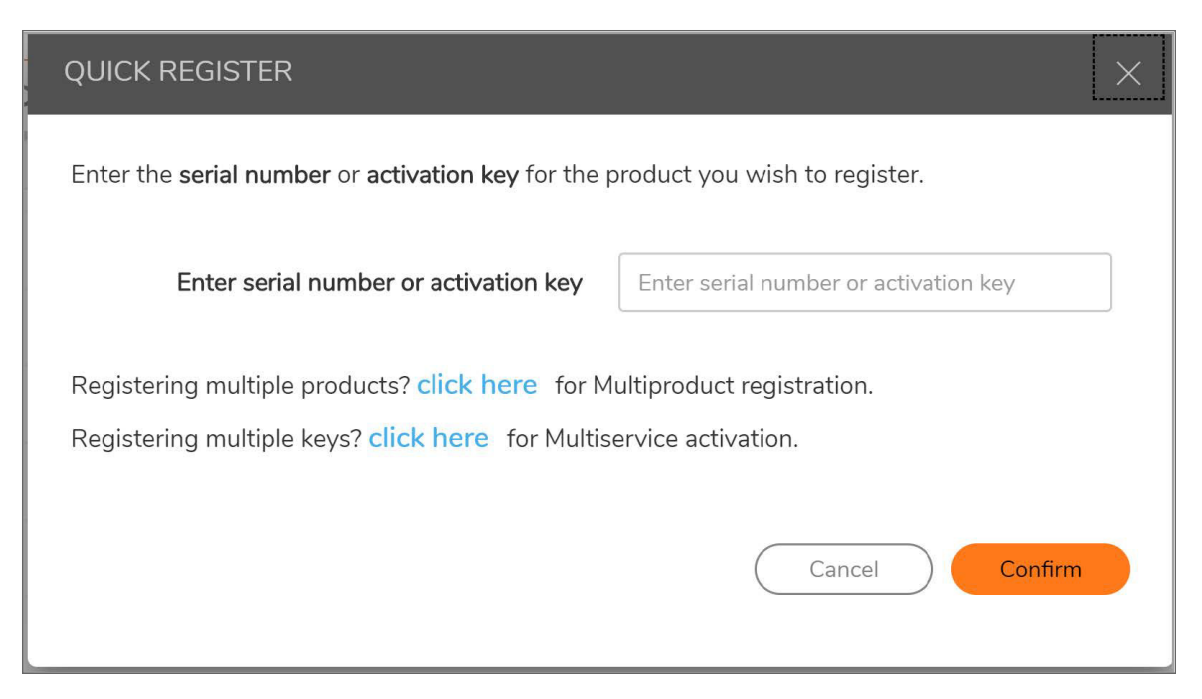

- 3. Select a product group into which you will deploy the instance.
  - a. Navigate to **My Groups**, either create a new group or tenancy.

|                       | ATION                                   |                       |         |
|-----------------------|-----------------------------------------|-----------------------|---------|
| My Group              | S                                       |                       |         |
| ✿ / Resources & Suppo | rt                                      |                       |         |
|                       |                                         |                       |         |
| 4 Q                   | CREATE NEW TENANT                       | >                     | <       |
| # TENANT NAME         | Enter a group name to create new tenant | to share the products | I GROUP |
| 1 Analytics-Beta      | Tenant Name                             | Tenant Name           |         |
| 2 Memory Products     | UserGroup Name                          | Analytics             |         |
|                       |                                         | Cancel Confirm        |         |
|                       |                                         |                       |         |
|                       |                                         |                       |         |

| h  | Or choose the group for | vour On-Promises An | alvtice instance and click | Register a new instance  |
|----|-------------------------|---------------------|----------------------------|--------------------------|
| υ. | Of choose the group for | your On-Fremises An | alylics instance and click | Register a new instance. |

| CHOOSE THE PRO                                                                                                    | DUCT / GROUP FOR ACTIVAT | rion ×                        |  |  |  |  |  |  |
|----------------------------------------------------------------------------------------------------|--------------------------|-------------------------------|--|--|--|--|--|--|
| You have multiple products/Client Distribution Groups registered, please click on the appropriate<br>product link to activate the service - SonicWall Analytics On-Prem |                          |                               |  |  |  |  |  |  |
| NAME                                                                                                    | SERIAL NUMBER            | PRODUCT LINE                  |  |  |  |  |  |  |
| analytics 2062                                                                                                    | 004010363A54             | ON-PREM ANALYZER              |  |  |  |  |  |  |
|                                                                                                    |                          |                               |  |  |  |  |  |  |
|                                                                                                    |                          |                               |  |  |  |  |  |  |
|                                                                                                    |                          |                               |  |  |  |  |  |  |
|                                                                                                    |                          |                               |  |  |  |  |  |  |
|                                                                                                    |                          |                               |  |  |  |  |  |  |
|                                                                                                    |                          |                               |  |  |  |  |  |  |
|                                                                                                    |                          |                               |  |  |  |  |  |  |
|                                                                                                    |                          |                               |  |  |  |  |  |  |
|                                                                                                    |                          |                               |  |  |  |  |  |  |
|                                                                                                    |                          |                               |  |  |  |  |  |  |
|                                                                                                    |                          |                               |  |  |  |  |  |  |
|                                                                                                    | Cancel                   | ister a new instance Activate |  |  |  |  |  |  |

4. Establish a Tenant Name and a Friendly name for the product.

| REGISTER A PRODUCT                                                     | ×                         |  |  |  |  |  |  |
|------------------------------------------------------------------------|---------------------------|--|--|--|--|--|--|
| Enter details below to complete registration of the following product: |                           |  |  |  |  |  |  |
| Serial number                                                          | 004010230BF6              |  |  |  |  |  |  |
| Friendly name                                                          | Friendly name             |  |  |  |  |  |  |
| Authentication code                                                    | Authentication code       |  |  |  |  |  |  |
| Tenant Name                                                            | Michael Meredith Products |  |  |  |  |  |  |
|                                                                        | Cancel Register           |  |  |  |  |  |  |
|                                                                        |                           |  |  |  |  |  |  |

5. Select a Data Center Location.

| Data Center Locat | on Select 👻   |
|-------------------|---------------|
|                   | North America |
|                   | Europe        |

6. Navigate to My Products and click on the information icon of your product.

| ← → C ▲ https://beta.myse                               | Job Search | n/muir/ui/pr<br>Results 🗧 🥐 | SonicWall Capture Se | <ul> <li>Engineering Hor</li> </ul> | ne – 🙀 Browse proj  | ects - Sci 🙀 Tech Pi | ahs Board - Ac 🛛 🥐 S | ionicWall Analytics 🛛 🔤 A | nelytics on-prem b- |   |     | \$       | 0     |
|---------------------------------------------------------|------------|-----------------------------|----------------------|-------------------------------------|---------------------|----------------------|----------------------|---------------------------|---------------------|---|-----|----------|-------|
| SONICWALL'                                              |            | MySonic                     | Wall SIMULATION      |                                     |                     |                      |                      |                           |                     | 0 | 8 0 | F        | 6     |
| Overview                                                | M<br>⊛/    |                             |                      | S                                   |                     |                      |                      |                           |                     |   |     |          |       |
| - Dashboard                                             | \$         | Q.                          |                      |                                     |                     |                      |                      |                           |                     |   | ÷.  | + - 13   | 0     |
| Product Management                                      |            | STATUS                      | FRIENDLY NAME        | SERIAL NUMBER                       | PRODUCT TYPE        |                      | TENANT NAME          | FIRMWARE VERSION          | SUPPORT             | - |     |          |       |
| - My Products 🔶                                         | 1          | Offine                      | Mike"s analytics     | CB0000006973                        | SonicWall CLIENT    | Jan 31 2019          | Memory Products      |                           |                     |   |     |          | _     |
| - My Orders                                             |            | Citting                     | Exceletion           | CHARGEDORE                          | Societabil (*) IENT | las 20 2018          |                      |                           |                     |   |     |          |       |
| - My Quote                                              |            | Gmale                       | senerytics           | COOLOUGAN                           | Soucesal CDENT =    | Man 90 2019          |                      |                           |                     |   |     |          | 1     |
| <ul> <li>Pree that software</li> <li>Catalon</li> </ul> | 3          | Offine                      | analytics            | 004010000002                        | On-Prem Analyzer    | Jan 30 2019          | Analytics-Beta       | 8.1                       |                     |   | 0   | 17       | : W   |
| - My Groupe                                             | 4          | Offine                      | Capture Client Ten   | CC0000191971                        | Capture Client Ten  | Jan 30 2019          | Analytics-Beta       |                           |                     |   |     |          |       |
| - My Promotions                                         | 5          | Offline                     | Mike                 | CERCERCORDOCARDER                   | SonicWall CUENT     | Jan 29 2019          | Memory Products      |                           |                     |   |     |          | -     |
| Service Cotermination     My Autoreneworks              | 6          | Offline                     | Milez                | CB0000006967                        | SonicWall CLIENT _  | Jan 29 2019          | Memory Products      |                           |                     |   |     |          | 1     |
|                                                         | 7          | Offline                     | Capture Client Ten   | CC0000191978                        | Capture Client Ten  | Jan 29 2019          | Memory Products      |                           |                     |   |     |          |       |
| Reports                                                 | в          | Offline                     | 189169066018         | 109164066016                        | SONICWALL TZ4_      | Dec 18 2015          | Analytics-Beta       | 6.2.6.0                   | Dec 18 2016         | 0 |     |          |       |
| UTILITIES                                               |            |                             |                      |                                     |                     |                      |                      |                           |                     |   |     |          |       |
| 🔎 Tooki                                                 | Sho        | wing 8 of 8 ite             | ma                   |                                     |                     |                      |                      |                           |                     |   |     |          |       |
| SonicWall version 13.26.72                              |            |                             |                      |                                     |                     |                      |                      |                           |                     |   | TO  | 5 Privac | Fined |

7. Note down the Authorization Code and Serial Number.

| PRODUCT DETAILS                                |                                                        |                    |                        | × |
|------------------------------------------------|--------------------------------------------------------|--------------------|------------------------|---|
| A Offline , Not Licensed                       |                                                        |                    |                        | ē |
| O This is a secondary device associated with t | the primary senalnumber : 0040102930C9 as ON-PREM ANAL | YZER               |                        |   |
| Serial Number                                  | 004010363489                                           | Friendly name      | TechPubs Analytics 2.0 |   |
| Registered On                                  | 22 Apr 2019                                            | Release Status     | Active ()              |   |
| Node Support                                   | Unimited                                               | Support Expiration | NEA                    |   |
| Description                                    | On-Prem Analyzer                                       | Registration Code  | GDTXYRMM               |   |
| Authentication Code                            | 3CNK-DFLX                                              | Fernivare Version  | 8.1                    |   |
| Trusted                                        | YES                                                    |                    |                        |   |
| 70.00114                                       |                                                        |                    |                        |   |

(i) **NOTE:** The Serial Number and Authorization Code is needed when you bring up the On-Premises Analytics instance for the first time.

# Activating Firewall Licensing for Syslog-Based On-Premises Analytics

When firewalls reporting to the On-Premises Analytics package are added to new or existing tenants, licensing must be activated.

#### To activate license for a firewall added to a new Syslog Analytics tenant:

- 1. Navigate to Product Management > My Products page.
- 2. Select the firewall and click on the Licenses icon.

| Sonic <b>wall</b> '                                   | <b>∙≡</b> № | /lySonicWal | I                  |               |                    |                   |                          |                |                 |              | 8        | õ      |
|-------------------------------------------------------|-------------|-------------|--------------------|---------------|--------------------|-------------------|--------------------------|----------------|-----------------|--------------|----------|--------|
| My Workspace <sup>BETA</sup>                          | Му          | Prod        | ducts              |               |                    |                   |                          |                |                 |              |          |        |
| <ul> <li>My Workspace</li> </ul>                      | 軬 / Pr      | oduct Manag | ement              |               |                    |                   |                          |                |                 |              |          |        |
| <ul> <li>Tenant Products</li> </ul>                   |             |             |                    |               | QUICK REGISTER     | Enter serial numb | per or activation key or | assign tok     | ISTER Registe   | ing multiple | Product  | ts? or |
| <ul> <li>Register Products</li> </ul>                 | (A) (       | 2           |                    |               |                    |                   |                          |                |                 |              | *        |        |
| - User Groups                                         | ¥ 1         | ~           |                    |               |                    |                   |                          |                |                 |              | -0-      | F .    |
| <b>.</b>                                              | #           | RELEASE ST  | FRIENDLY NAME      | SERIAL NUMBER | PRODUCT TYPE       | REGISTERED ON 🕹   | TENANT NAME              | FIRMWARE VERSI | SUPPORT         |              |          |        |
| Overview                                              | 1           | ENABLED     | 25-RTQA            | 004010351F3B  | SONICWALL NSV      | Mar 25 2020       | Michael Meredith P       | 7.0.0.0        | Mar 25 2021     |              |          |        |
| Product Management                                    | 2*          | ENABLED     | TZ570-158          | 2CB8ED694664  | SONICWALL TZ 5     | Feb 08 2020       | Tech Pubs-TechPu         | 7.0.0.0        | Feb 08 2022     |              |          |        |
|                                                       | 3*          | ENABLED     | TZ570-159          | 2CB8ED6942A4  | SONICWALL TZ 5     | Feb 03 2020       | Tech Pubs-TechPu         | 7.0.0.0        | Feb 03 2022     | 1            | \$ I     | ×      |
| My Products     My Promotions                         | 4*          | ENABLED     | TZ570-157          | 2CB8ED69468C  | SONICWALL TZ 5     | Jan 28 2020       | Tech Pubs-TechPu         | 7.0.0.0        | Jan 28 2021     |              | Licenses |        |
| <ul> <li>Free Trial Software</li> </ul>               | 5*          | ENABLED     | M8200              | 004010288529  | SonicWall Aventail | Oct 16 2019       | Tech Pubs-TechPu         | 11.4.0         | Nov 15 2019 !   |              |          |        |
| <ul> <li>Product Claims</li> <li>My Groups</li> </ul> | 6*          | ENABLED     | Mike's8200         | 004010288528  | SonicWall Aventail | Oct 16 2019       | SonicWal_Group           | 11.4.0         | Nov 15 2019     |              |          |        |
| – Catalog                                             | 7           | ENABLED     | TP-8200v           | 004010288527  | SonicWall Aventail | Oct 16 2019       | SonicWal_Group           | 11.4.0         | Nov 15 2019 \rm |              |          |        |
| <ul> <li>MSSP Monthly</li> </ul>                      | 8*          | ENABLED     | Capture Client Ten | CC00000157CC  | Capture Client Ten | Oct 16 2019       | Tech Pubs-Private        |                |                 |              |          |        |

3. When the licensing list appears, identify the **Syslog Analytics** row and click on the key icon.

|   | DESKTOP & SERVER SOFTWARE                                                                                                    |                          |             |        |     |             |
|---|----------------------------------------------------------------------------------------------------|--------------------------|-------------|--------|-----|-------------|
|   | Global VPN Client                                                                                                    | Licensed , Max count- 12 | 2           | ×      | Try | 0-7         |
|   | Global VPN Client Enterprise                                                                                                   | Not Licensed             |             | a.     | Try | 0-7         |
|   | VPN Policy Upgrade                                                                                                    | Licensed                 | 10          | $\Xi$  | Try | 0-7         |
|   | WAN Acceleration Software                                                                                                    | Not Licensed             |             | T      | Try | 07          |
|   | Content Filtering Client                                                                                                    | Not Licensed             |             | ×      | Try | 97          |
|   | Note: When used with Sonic/Wall firewalls, it's supported in firmware versions 5.90.4, 6.1.1.6, 6.1.2.1 and 6.2.7.7 or higher. |                          |             |        |     |             |
|   | WAN Acceleration Client                                                                                                    | Licensed                 | 1           | Ē      | Try | 0-7         |
|   | Please note: This service is available and can be used only with firmware version 5.9 and above.                               |                          |             |        |     |             |
|   | Virtual Assist                                                                                                    | Not Licensed             |             | Ξ.     | Try | 07          |
|   | Analyzer                                                                                                    | Not Licensed             |             | Ξ      | Try | 0-v         |
| L | SSL VPN                                                                                                    | Licensed , Max count- 51 | 1           | )<br>E |     | 07          |
|   | Syslog Analytics                                                                                                    | Not Licensed             |             | Ĭ      | Try | 0- <b>7</b> |
| Ľ | Capture Client                                                                                                    | Not Licensed             |             | Ъ.     | Try | 0-7         |
|   | DPI-SSL Enforcement                                                                                                    | Not Licensed             |             | $\Xi$  |     | 0.7         |
|   | Capture Client Advanced Threat Protection                                                                                      | Not Licensed             |             | Ξ.     | Try | 07          |
|   | ▼ SUPPORT SERVICES                                                                                                    |                          |             |        |     |             |
|   | Standard Support                                                                                                    | Not Licensed             |             | ×.     | Try | 0-7         |
|   | 24x7 Support                                                                                                    | Not Licensed             |             | Ē      | Try | 0-7         |
|   | Software and Firmware Updates                                                                                                  | Expired                  | Nov 27 2019 | $\Xi$  | Try | 07          |
| L | Hardware Warranty                                                                                                    | Licensed                 | Aug 29 2020 | X      | Try | 0.7         |

4. Enter the Activation Key provided in Registering the On-Premises Analytics Instance.

| PLEASE ENTER ACTIVATION KEY                                 |                                 | × |
|-------------------------------------------------------------|---------------------------------|---|
| Enter the activation key for the Serialnumber               | on the service Syslog Analytics |   |
| Please enter Activation key                                 |                                 |   |
| Registering multiple keys? click here for Multiservice acti | vation.                         |   |
|                                                             | Cancel Confirm                  |   |
|                                                             |                                 |   |

5. The system will now ask if the firewall will be licensed to serve a new or existing tenant.

| ACTIVATE SERVICE               | ×                   |
|--------------------------------|---------------------|
| New Analytics Tenant O Existin | ng Analytics Tenant |
|                                | Cancel Activate     |
|                                |                     |

6. Return to the licensing list page and check that licensing is complete.

| WAN Acceleration Client                                                                          | Licensed                 | 1          | Έ | Try | 07  |
|--------------------------------------------------------------------------------------------------|--------------------------|------------|---|-----|-----|
| Please note: This service is available and can be used only with firmware version 5.9 and above. |                          |            |   |     |     |
| Virtual Assist                                                                                   | Not Licensed             |            | Ξ | Trγ | 0+  |
| Analyzer                                                                                         | Not Licensed             |            | Π | Τrγ | 0+  |
| SSL VPN                                                                                          | Licensed , Max count- 51 | 1          | Ξ | Try | 07  |
| Suslog Analytics                                                                                 | Licensed                 | Apr 5 2022 | 5 | Iry |     |
| Capture Client                                                                                   | Not Licensed             |            | Ξ | Trγ | 0+  |
| DPI-SSL Enforcement                                                                              | Not Licensed             |            | π |     | 0.4 |
| Capture Client Advanced Threat Protection                                                        | Not Licensed             |            | Π | Try | 0-1 |

7. Navigate back to the **My Products** page and click on the Product Details icon.

| Vy Products     / Product Management     OUCK REGISTER Enter serial number or activation key or assign tok     REGISTER Registering multiple Products? or Keye? |            |               |               |                        |                     |                         |                |             |                                                       |  |
|----------------------------------------------------------------------------------------------------|------------|---------------|---------------|------------------------|---------------------|-------------------------|----------------|-------------|-------------------------------------------------------|--|
|                                                                                                    | 2          |               |               | QUICK REGISTE          | R Enter serial numb | er or activation key or | assign tok     | ISTER Reg   | alstering multiple <u>Products</u> ? or <u>Keys</u> ? |  |
| ¥ 1                                                                                                    | ~          |               |               |                        |                     |                         |                |             | -0 T · L v                                            |  |
| ,                                                                                                    | RELEASE ST | FRIENDLY NAME | SERIAL NUMBER | PRODUCT TYPE           | REGISTERED ON +     | TENANT NAME             | FIRMWARE VERSE | SUPPORT     |                                                       |  |
| 1                                                                                                    | ENABLED    | 25-RTQA       | 004010351F3B  | $SONICWALLNS_{V^{**}}$ | Mar 25 2020         | Michael Meredith P      | 7.0.0.0        | Mar 25 2021 |                                                       |  |
| 2*                                                                                                    | ENABLED    | TZ570-158     | 208860694664  | SONECWALL TZ 5         | Feb 08 2020         | Tech Pube-TechPu        | 7.0.0.0        | Feb 08 2022 |                                                       |  |
| 3*                                                                                                    | ENABLED    | TZ570-159     | 2CB8E06942A4  | SONICWALL TZ 5         | Feb 03 2020         | Tech Pubs-TechPu        | 7.0.0.0        | Feb 03 2022 |                                                       |  |
| 4*                                                                                                    | ENABLED    | T2570-157     | 2CB8ED69469C  | SONECWALL TZ 5         | Jan 28 2020         | Tech Pube-TechPu        | 7.0.0.0        | Jan 28 2021 |                                                       |  |
| 5*                                                                                                    | ENABLED    | M8200         | 004010288529  | SonicWall AventaiL.    | Oct 16 2019         | Tech Pubs-TechPu        | 11.4.0         | Nov 15 2019 | 000=/×6                                               |  |
| 6*                                                                                                    | ENABLED    | Milor/s8200   | 004010288528  | SonicWall Aventail.    | Oct 16 2019         | SonicWall_Group         | 11.4.0         | Nov 15 2019 | Product Details                                       |  |

8. Verify that the serial number for On-Premises Analytics is generated.

| PRODUCT DETAILS                         |                                                              |                      |                 |  |  |  |  |  |
|-----------------------------------------|--------------------------------------------------------------|----------------------|-----------------|--|--|--|--|--|
| A Offline , Not Licensed                | Cottine , Not Licensed                                       |                      |                 |  |  |  |  |  |
| This is a secondary device associated v | with the primary serialnumber : 00401024F085 as Syslog Analy | tics                 |                 |  |  |  |  |  |
| Serial Number                           | 1881696F136C                                                 | Friendly name        | Nachiket TZ300  |  |  |  |  |  |
| Tenant Name                             | Hello_Syslog 🖋                                               | Registered On        | 29 Aug 2019     |  |  |  |  |  |
| Node Support                            | Unlimited                                                    | Enable Zero Touch    |                 |  |  |  |  |  |
| Support Expiration                      | NGA                                                          | Description          | SONICWALL T2300 |  |  |  |  |  |
| Registration Code                       | KX4ESP6T                                                     | Authentication Code  | XM84-UIRD       |  |  |  |  |  |
| Firmware Version                        | 6.5.1.3-12n                                                  | Trusted              | YES             |  |  |  |  |  |
| Applicable on Firewalls running Sonic   | OS 6.5.1 and above.                                          |                      |                 |  |  |  |  |  |
| TO-DO List                              |                                                              | Associated Products  |                 |  |  |  |  |  |
| You have no pending tasks               |                                                              | HA Secondary (0)     |                 |  |  |  |  |  |
|                                         |                                                              | SonicPoint (0)       |                 |  |  |  |  |  |
|                                         |                                                              | WAN Acceleration (0) |                 |  |  |  |  |  |
|                                         |                                                              | SonicWave (0)        |                 |  |  |  |  |  |
|                                         |                                                              | StorageModule (0)    |                 |  |  |  |  |  |
| Parent Products                         |                                                              |                      |                 |  |  |  |  |  |

# Deregistering Your On-Premises Analytics Instance

You can de-register your On-Premises Analytics instance directly from the management interface. Deregistration puts the instance into the unregistered state and deletes the binding between it and its serial number in MySonicWall. Then you can use the serial number to register the same or another instance. Only one On-Premises Analytics instance is allowed per serial number. Be sure to delete the old, now unused VM.

(i) | **IMPORTANT:** Contact SonicWall Technical Support for assistance in this operation.

# **Upgrading On-Premises Analytics**

This chapter explains how to load a new revision or software patch of On-Premises Analytics ESXi.

- (i) **NOTE:** SWI upgrade to Analytics 2.5.7 is not supported.
- Inote: In the event the Analytic GUI is unavailable, upgrades and hotfixes may be applied through the remote web interface in ESXi. This allows access to the Analytics Management Console. See Installing a Software Upgrade in SafeMode. In the event this step is necessary, please contact SonicWall Technical Support for assistance.

#### **Topics:**

- Upgrading Analytics 2.5.7
- Upgrading Analytics using SWI file

# **Upgrading Analytics 2.5.7**

Users can upgrade to Analytics 2.5.7 from 2.5.6, 2.5.5 or 2.5.4.

() NOTE: It is recommended to take a backup of the external disk before proceeding to any upgrade process.

(i) **NOTE:** For customers on any Analytics version older than Analytics 2.5.4, please contact support for upgrade. To contact SonicWall Support, visit https://www.sonicwall.com/support/contact-support.

The following table summarizes the various ways to upgrade to Analytics 2.5.7:

| Current Analytics Version                                 | Upgrade Procedure                                                     |
|-----------------------------------------------------------|-----------------------------------------------------------------------|
| Analytics 2.5.6, 2.5.5, 2.5.4 with data in external disk. | Follow the steps under Upgrading Analytics with data in external disk |
| Analytics 2.5.6, 2.5.5, 2.5.4 with data in internal disk. | Follow the steps under Upgrading Analytics with data in internal disk |

#### To verify the data is present on the internal disk follow the below steps:

- 1. Launch the Management Console of Analytics.
- 2. Navigate to **Storage**. No additional storage text under **Additional storage status** confirms that no external disk is present.

| -Menu              | Storage                   |                       |
|--------------------|---------------------------|-----------------------|
| System Info        | Additional storage status | No additional storage |
| Storage            | Additional storage action | [ Add storage ]       |
| Network Interfaces |                           |                       |
| Diagnostics        |                           |                       |
| NTP Server         |                           |                       |
| Reboot   Shutdown  |                           |                       |
| About              |                           |                       |
| Logs               |                           |                       |
|                    |                           |                       |

Topics:

- Upgrading Analytics with data in external disk
- Upgrading Analytics with data in internal disk

### Upgrading Analytics with data in external disk

To upgrade to Analytics 2.5.7, for customers with systems configured with the Analytics 2.5.6, or 2.5.5, or 2.5.4 and data present in external disk, the below steps summarizes the upgrade process:

- Unmount the hard disk from Analytics 2.5.6, or 2.5.5, or 2.5.4, refer Unmounting the Hard Disk from older Analytics Version.
- Mount it on Analytics 2.5.7, refer Mounting the Hard Disk on new Analytics.
- (i) **IMPORTANT:** When you mount a hard disk in Analytics you need to enter a Secret Key, which will be same as used in the previous version of Analytics and should be remembered before starting the upgrade procedure.

### Upgrading Analytics with data in internal disk

To upgrade Analytics 2.5.6, or 2.5.5, or 2.5.4 with data present in internal disk to Analytics 2.5.7:

- 1. Prepare the Analytics to add external disk. Refer Preparing the Analytics to Add External Disk.
- 2. Add external disk. Refer Adding External Disk.
- 3. Migrate the data from internal to external disk. Refer Migrating the Data To External Disk.
- 4. Unmount the hard disk from older Analytics. Refer Unmounting the Hard Disk from older Analytics Version.
- 5. Mount it on the Analytics 2.5.7. Refer Mounting the Hard Disk on new Analytics.

# Unmounting the Hard Disk from older Analytics Version

To unmount the hard disk from old Analytics version:

- 1. Login to the Analytics UI using the IPV4 address, username and password.
- 2. Navigate to System > Shutdown. Click Shutdown. On prompting for confirmation, click OK.

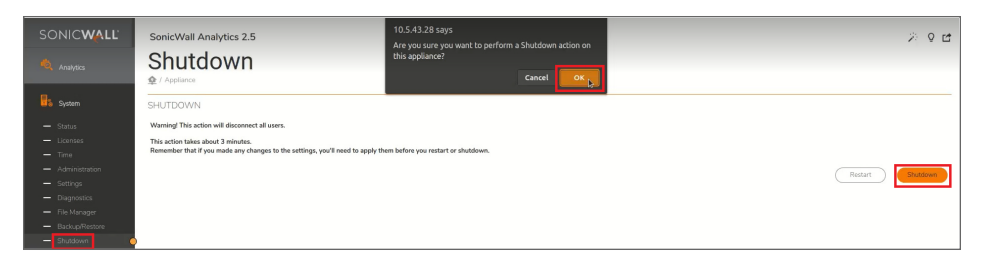

3. Once it is successfully powered off, select the Analytics instance, right-click and click Settings.

| vm       | vSphere Clien |                                                |                         | 10.194.56.132                                                                                                    |                      |                                                               |   |                          |         |       |
|----------|---------------|------------------------------------------------|-------------------------|----------------------------------------------------------------------------------------------------|----------------------|---------------------------------------------------------------|---|--------------------------|---------|-------|
| ۵        | 0 9           | Q                                              |                         | Actions - Ashish_flow_Analytics_2.5-65610.194.56.132 Power                                                                                                    | , ytics_             | _2.5-65610.194.56.132   🕨 🖷 😻 🧔                               | 6 | ACTIONS ~                |         |       |
|          | Ashish2_Nsv2  | 200_10.194.56.69<br>low10_10.194.56.194        |                         | Guest OS                                                                                                    | ▶ jure               | Permissions Datastores Networks                               |   |                          |         |       |
|          | Ashish2_wind  | low10_10.194.56.44                             |                         | Snapshots                                                                                                    | t OS:<br>patibility: | Other 3.x Linux (64-bit)<br>ESXI 5.0 and later (VM version 8) |   |                          |         |       |
|          | ASHISH_53-10  | 0.194.53.14                                    |                         | Solution President Console                                                                                                    | are Tools            | Running, version:10282 (Guest Managed)                        |   |                          |         |       |
|          | ashish_Cento  | s710_10.194.56.106<br>base Analytics 2.5-36    | 5010.19                 | 😤 Migrate                                                                                                    | Name:                | More info<br>localhost                                        |   |                          |         |       |
|          | Ashish_flow_  | Analytics_2.5-3320-10                          | .194.56.2               | Clone                                                                                                    | • dresses:           | 10.194.56.132                                                 |   |                          |         |       |
|          | Ashish_flow_  | Analytics_2.5-3320.10                          | .194.56.1               | Fault Tolerance                                                                                                    | •                    | View all 3 IP addresses<br>10.194.54.15                       |   |                          |         |       |
|          | Ashish_flow_  | Analytics_2.5-3563-10<br>Analytics_2.5-3709.10 | .194.55.8<br>.194.55.x  | VM Policies                                                                                                    | •                    |                                                               |   |                          |         |       |
|          | Ashish_flow_  | Analytics_2.5-65610                            | .194.56.13              | Template                                                                                                    | •                    |                                                               |   |                          |         |       |
|          | Ashish_FLOW   | /_Analytics_c_2.5-727<br>/_GMS_9.3.9320.1289   | .10.194.5<br>.10.194.5( | Compatibility                                                                                                    | •                    | ^                                                             | 1 | Notes                    |         |       |
|          | Ashish_GMS_   | 9.3.9317.1273.                                 |                         | Export System Logs                                                                                                    |                      | 4 CPU(s)                                                      |   | SonicWALL_Analytics_R656 |         |       |
|          | Ashish_GMS_   | 9.3.9320.1296.250GB                            | 10.194.5                | 😵 Edit Settings                                                                                                    |                      | 8 GB, 4.72 GB memory active                                   |   |                          |         |       |
|          | Ashish GMS    | FLOW_9.3.9320.1287                             | 10.194.55               | Move to folder                                                                                                    | -                    | 66.45.GB                                                      |   | Custom Attributes        |         |       |
|          | Ashish_GMS_   | syslog_9.3.9320.1287                           | .10.194.50              | Pename                                                                                                    |                      |                                                               |   | Attribute                |         | Malue |
|          | 🗄 AShish_GMS_ | TEST1_9.3.9320.1296                            | 250GB.1                 | internet in the second second s |                      |                                                               |   | 201000                   |         | Toroe |
|          | -             |                                                | -                       | Edit Notes                                                                                                    |                      |                                                               |   |                          |         |       |
| Recent   | Tasks Alarm   | 1                                              |                         | Tags & Custom Attributes                                                                                                    | •                    |                                                               |   |                          |         |       |
| Task Nam | 10 ×          | Target                                         |                         |                                                                                                    | -                    | <ul> <li>Details</li> </ul>                                   | ~ | Initiator v Queued For   | Start T | me 4  |

4. Unmount the Hard disk 2 by clicking **X** button on right corner of **Hard disk 2** in ESXi interface.

(i) **NOTE:** Do not select the **Delete files from datastore** option as it will delete all the data on the disk.

| vm vSphere Client Menu V Q 10.194.56.132                                                                                                    |                                                       |                                                                                     | C @ v dmarlgowda@oxus.sonicwal.com v C                                                                                                    |
|----------------------------------------------------------------------------------------------------|-------------------------------------------------------|-------------------------------------------------------------------------------------|----------------------------------------------------------------------------------------------------|
| Image: Control (Control (Contro) (Control (Control (Contro) (Control (Control (Control (Contro) ( | Edit Settings Annue_two<br>Vitual Hardware VM Options | ANYICIL 2-5456-10.194.56.12      Converting and and and and and and and and and and | COULSARE<br>0 H2<br>0 H2<br>0 B<br>0 H2<br>0 H2<br>0 H2<br>0 H2<br>0 H2<br>0 H2<br>0 H2<br>0 H2                                                                                                    |
|                                                                                                    | Shares                                                | Normal V 1000                                                                       | Volue                                                                                                    |
| Recent Tasks Alarms                                                                                                    | Limit - IOPs                                          | Unimited V                                                                          |                                                                                                    |
| Task Name v Target<br>Intran guest OS B Annia, Sow, Analysis, 25.665–10194.56.92<br>Intelligent                                                                                                    |                                                       | CANCEL                                                                              | V         Sam Time J         V         Comparison Time         V         Same           10/11/2022,416:31         10/11/2022,416:31         10/11/2022,416:31         vetbr/67/avoid sontice.           PM         PM         PM         Vetbr/67/avoid sontice. |

5. Click **OK** to complete the unmounting procedure.

### Mounting the Hard Disk on new Analytics

#### To mount the hard disk on new Analytics version:

- 1. Install a fresh Analytics 2.5.7 VM using latest 2.5.7 VHD file and steps from Installing On-Premises Analytics on ESXi and configure the VM with same IPV4 address as the older Analytics version setup following the steps under Configuring On-Premises Analytics on ESXi.
  - (i) **NOTE:** There will be a downtime while unmounting older version Analytics and mounting new version Analytics.

| Pienu       Fletuork interfaces         Storage       Network interface       [ ens160 ]         Network interfaces       Diagnostics         NTF Server       Fletuork interfaces       [ 10.194.56.195 ]         Reboot I Shutdown       Networks       [ 255.255.0 ]         About       Network anderess       00:0e:29:9b:07:94         Logs       Global DNS naneservers       DNS 1         DNS 2       [ 10.194.31.51 ]         DNS 2       [ 8.8.8.8 ]                                                                                     |                    |                        |      |                   |                       |
|----------------------------------------------------------------------------------------------------|--------------------|------------------------|------|-------------------|-----------------------|
| System Info     Network Interface     I     ensite     J       Network Interfaces     DHCP     I     Disabled     J       Diagnostics     IP04 Address     [     10.194.56.195     J       Netmask     I     225.255.25.0     J       About     Nac address     00:00:23:50:07:94       Logs     Gateway     I     10.194.56.1       Bisginstructure     J     Sitter address     00:00:23:50:07:94       Jogs     Gateway     I     10.194.56.1     J       Bisginstructure     J     I     10.194.31.51     J       DNS 2     I     8.8.8.8     J | Plenu Tree         | Network Interfaces     |      |                   |                       |
| Netuork Interfaces     DHCP     [ bisabled ]       Plagnostics     IPv4 Address     [ 10.194.56.195 ]       Network I Shutdown     Netmask     [ 255.255.255.0 ]       About     Nac address     00:0c:23:5b:07:94       Logs     Gateway     [ 10.194.56.1 ]       BK 1     [ 10.194.31.51 ]       DNS 2     [ 8.8.8.8 ]                                                                                                    | System Info        | Metwork Interface      |      | ens160            |                       |
| Network Intervaces     Ditc     I Disablea     J       Diagnostics     IP04 Address     [ 10.194.56.195 ]       Reboot I Shutdown     Nethaak     [ 255.255.0 ]       About     Mac address     00:0c:29:9b:07:94       Logs     Global DNS naneservers     00:0c:29:9b:07:94       Biognostics     [ 10.194.56.1 ]       Biognostics     00:0c:29:9b:07:94       Bott     [ 10.194.56.1 ]       Biognostics     [ 10.194.31.51 ]       DNS 2     [ 8.8.8.8 ]                                                                                       | Storage            | DUCD                   |      | D411-4            |                       |
| Inightsettes     IPv4 Address     [ 10.194.56.195 ]       Reboot I Shutdown     Netmask     [ 255.255.255.0 ]       About     Hac address     60:0c:29:9b:07:94       Logs     [ 10.194.56.1 ]       Global DNS nameservers     [ 10.194.31.51 ]       DNS 2     [ 8.8.8.8 ]                                                                                                    | network Interfaces | DHCL                   |      | Disablea          |                       |
| Nil Server         From Horses         1 10.191.36.135 J           Reboot         Station         Netaask         255.255.0 J           About         Nac address         00.0c:23:5b:07:94           Logs         Gateway         [ 10.194.36.1 ]           Bit S         [ 10.194.31.51 ]           DNS 1         [ 10.194.31.51 ]           DNS 2         [ 8.8.8.8 ]                                                                                                    | Diagnostics        | TRud Allows            |      | 40 404 57 405     |                       |
| netboot     1 subset     1 cost cost cost cost cost cost cost cost                                                                                                    | nir Server         | Iru4 Haaress           |      | 10.194.50.195     |                       |
| Hourt         Index address         00.00-02-23-30-07-34           Logs         Gateway         [ 10.194.36.1 ]           Global DNS nameservers         DNS 1         [ 10.194.31.51 ]           DNS 2         [ 8.8.8.8 ]                                                                                                    | Reboot I Shutdown  | Manadanan              | . Ч. | 255.255.255.0     | 1. Contraction (1997) |
| Logs Gatebay 1 10.194.36.1 J<br>Global DNS naneservers<br>DNS 2 I 0.194.31.51 J<br>DNS 2 I 0.88.8 J                                                                                                    | HDOUT              | nac address            |      | 00:0C:29:95:07:94 | •                     |
| Global DNS nameservers<br>DNS 1 [ 10.194.31.51 ]<br>DNS 2 [ 8.8.8.8 ]                                                                                                    | rogs               | Gateway                |      | 10.194.56.1       |                       |
| Global DNS haneservers<br>DNS 1 [ 10.194.31.51 ]<br>DNS 2 [ 8.8.8.8 ]                                                                                                    |                    |                        |      |                   |                       |
| DHS 2 E 8.8.8 J                                                                                                    |                    | GIODAI DAS nameservers |      | 40 404 24 54      |                       |
|                                                                                                    |                    |                        |      | 10.194.31.51      |                       |
|                                                                                                    |                    | JHS Z                  |      | 8.8.8.8           |                       |
|                                                                                                    |                    |                        |      |                   |                       |
|                                                                                                    |                    |                        |      |                   |                       |
|                                                                                                    |                    |                        |      |                   |                       |
|                                                                                                    |                    |                        |      |                   |                       |
|                                                                                                    |                    |                        |      |                   |                       |
|                                                                                                    |                    |                        |      |                   |                       |
|                                                                                                    |                    |                        |      |                   |                       |
|                                                                                                    |                    |                        |      |                   |                       |
|                                                                                                    |                    |                        |      |                   |                       |
|                                                                                                    |                    |                        |      |                   |                       |
|                                                                                                    |                    |                        |      |                   |                       |
|                                                                                                    |                    |                        |      |                   |                       |
|                                                                                                    |                    |                        |      |                   |                       |
|                                                                                                    |                    |                        |      |                   |                       |

- 2. Login to the Analytics UI using the IPV4 address, username and password.
- 3. Navigate to System > Shutdown. Click Shutdown. On prompting for confirmation, click OK.

| SONICWALL'                                 | SonicWall Analytics 2.5<br>Shutdown<br>₽ / Appliance                                                                | 10.5.43.28 says<br>Are you sure you wait to perform a Shuddown action on<br>Bis applance?                                                              | ※ Q 법   |  |  |  |  |  |
|--------------------------------------------|----------------------------------------------------------------------------------------------------|----------------------------------------------------------------------------------------------------|---------|--|--|--|--|--|
| System                                     | SHUTDOWN                                                                                                    |                                                                                                    |         |  |  |  |  |  |
| — Status                                   | Warning! This action will disconnect all users.                                                                     |                                                                                                    |         |  |  |  |  |  |
| <ul> <li>Licenses</li> <li>Time</li> </ul> | This action takes about 3 minutes.<br>Remember that if you made any changes to the settings, you'll need to apply t | This action takes about 3 minutes.<br>Remember that if you made any changes to the settings, you'll need to apply them before you restart or shutdown. |         |  |  |  |  |  |
| - Administration                           |                                                                                                    |                                                                                                    | Restart |  |  |  |  |  |
| - Settings                                 |                                                                                                    |                                                                                                    |         |  |  |  |  |  |
| - File Manager                             |                                                                                                    |                                                                                                    |         |  |  |  |  |  |
| - Backup/Restore<br>- Shutdown             |                                                                                                    |                                                                                                    |         |  |  |  |  |  |

4. Right click on Analytics 2.5.7 instance and click Edit Settings.

| vm     | vSphere Client Menu V                                                                                                    | 0_10.194.56.132                                                                            |                                                                                                    |                        |
|--------|----------------------------------------------------------------------------------------------------|--------------------------------------------------------------------------------------------|----------------------------------------------------------------------------------------------------|------------------------|
| Ø      | G 9 9                                                                                                    | Actions - Ashish_flow_Analytics_2.5-65610.194.54 Power                                     | <sup>6.132</sup> , ytics_2.5-65610.194.56.132 ↓ • • • • •                                                                                                    |                        |
|        | Ashish2_Nsv200_10.194.56.69           Ashish2_windowiD_10.194.55.194           Ashish2_windowiD_10.194.56.194           Ashish2_windowiD_10.194.56.44           Ashish2_montorial           Ashish2_montorial           Ashish2_montorial           Ashish2_montorial           Ashish2_contorial           Basish2_contorial           Ashish2_montorial           Basish2_contorial           Ashish2_contorial           Ashish2_contorial           Ashish2_contorial           Ashish2_contorial           Ashish2_contorial           Ashish2_contorial           Ashish2_contorial           Ashish2_contorial           Ashish2_contorial           Ashish2_contorial           Ashish2_contorial           Ashish2_contorial           Ashish2_contorial           Ashish3_contorial           Ashish3_contorial           Ashish3_contorial           Ashish3_contorial           Ashish3_contorial           Ashish3_contorial           Ashish3_contorial           Ashish3_contorial           Ashish3_contorial           Ashish3_contorial           Ashish3_contorial           Ashish3_contorial <td>Guest OS<br/>Snapshots<br/>Topen Remote Console<br/>Gission Sector Console<br/>Gission Console</td> <td>Purre Permissions Datastores Networks      Os: Other 3.x Linux (64-bit)     abibility: ESXI 5.0 and later (VM version 8)     are Tools: Running, version:10282 (Guest Managed)     More info Name: locahost     dresses: 01945.6.132</td> <td></td> | Guest OS<br>Snapshots<br>Topen Remote Console<br>Gission Sector Console<br>Gission Console | Purre Permissions Datastores Networks      Os: Other 3.x Linux (64-bit)     abibility: ESXI 5.0 and later (VM version 8)     are Tools: Running, version:10282 (Guest Managed)     More info Name: locahost     dresses: 01945.6.132 |                        |
|        | Ashish_flow_Analytics_2.5-3320.10.194.     Ashish_flow_Analytics_2.5-3563-10.194.     Ashish_flow_Analytics_2.5-3709.10.194.     Ashish_flow_Analytics_2.5-656-10.194.                                                                                                    | 56.17 Fault Tolerance<br>55.8<br>55.8<br>55.8<br>VM Policies<br>56.12 Template             | View al 3 P addresses<br>10.194.54.15                                                                                                    |                        |
|        | <ul> <li>Ashish_FLOW_Analytics_c_2.5-727.10.1</li> <li>Ashish_FLOW_GMS_9.3.9320.1289.10.19</li> <li>Ashish_GMS_9.3.9317.1273.</li> </ul>                                                                                                    | 94.5<br>Kase Compatibility<br>Export System Logs                                           | • 4 CPU(s)                                                                                                    | Notes<br>SonicWALL_Ana |
|        | Ashish_GMS_9.3.9320.1296.250GB.10.19                                                                                                    | 4.5<br>4.5 Difference Edit Settings                                                        | 8 GB, 4.72 GB memory active                                                                                                    | Edit Notes             |
|        | Ashish_GMS_FLOW_9.3.9320.1293.10.19           Ashish_GMS_syslog_9.3.9320.1287.10.19           Ashish_GMS_trest1_9.3.9320.1286.250                                                                                                    | 14.55 Move to folder<br>14.51 Rename<br>38.11 Edit Notor                                   | 66.45 GB                                                                                                    | Custom Attribut        |
| Recent | Tasks Alarms                                                                                                    | Tags & Custom Attributes                                                                   | •                                                                                                    |                        |

5. Click ADD NEW DEVICE button on the right corner and select Existing Hard Disk.

| I ⊈ 6                                                                                  | b Edit Settings Ashish_fic  | ow_Analytics_2.5-3709.10.194.55.xx                                             | ×                                    |               |
|----------------------------------------------------------------------------------------|-----------------------------|--------------------------------------------------------------------------------|--------------------------------------|---------------|
| vindow10_10.194.56.44 SL                                                               | Virtual Hardware VM Options |                                                                                |                                      |               |
| 3-10.194.53.14                                                                         |                             |                                                                                |                                      |               |
| ntos710_10.194.56.106                                                                  |                             |                                                                                | ADD NEW DEVICE                       |               |
| w-base_Analytics_2.5-365010.194.56.216_te<br>w_Analytics_2.5-3320-10.194.56.236        | > CPU                       | 4 ~                                                                            | CD/DVD Drive<br>Host USB Device      |               |
| w_Analytics_2.5-3320.10.194.56.171                                                     | > Memory                    | 8 GB                                                                           | Hard Disk                            |               |
| w_Analytics_2.5-3709.10.194.55.xx                                                      | > Hard disk 1               | 68.4140625 GB $^{\vee}$                                                        | Existing Hard Disk                   |               |
| w_Analytics_2.5-65610.194.56.132 La<br>.OW_Analytics_c_2.5-727.10.194.56.95            | > SCSI controller 0         | LSI Logic Parallel                                                             | SCSI Controller                      |               |
| OW_GMS_9.3.9320.1289.10.194.56.249                                                     | > Network adapter 1         | VLAN256 $\vee$                                                                 | USB Controller<br>SATA Controller    |               |
| MS_9.3.9320.1296.250GB.10.194.55.231                                                   | > Network adapter 2         | VLAN256 V                                                                      | NVMe Controller<br>Shared PCI Device | R/soniccore/a |
| MS_FLOW_9.3.9320.1287.101.94.55.247<br>MS_FLOW_9.3.9320.1293.10.194.55.251             | > CD/DVD drive 1            | Client Device ~                                                                | PCI Device<br>Serial Port            |               |
| MS_syslog_9.3.9320.1287.10.194.56.246<br>MS_TEST1_9.3.9320.1296.250GB.10.194.55.232    | > Video card                | Specify custom settings $\vee$                                                 |                                      |               |
| MS_TEST3_9.3.9320.1296.40GB.10.194.55.234<br>MS_TEST4_9.3.9320.1296.40GB.10.194.55.235 | VMCI device                 | Device on the virtual machine PCI bus<br>virtual machine communication interfa | that provides support for the        |               |

- 6. Navigate to the older Analytics VM in the Datastores section. Click OK.
  - (i) **NOTE:** VMDK files will be named based on the VM name and hard disk with reporting data will be usually named with extension \_1.vmdk.

| tual Hardware VM Options                                                                                                    |                                                                                                    |                                                                                                    |
|----------------------------------------------------------------------------------------------------|----------------------------------------------------------------------------------------------------|----------------------------------------------------------------------------------------------------|
| elect File                                                                                                    |                                                                                                    | ADD NEW DEVICE                                                                                                    |
| Datastores                                                                                                    | Contents                                                                                                    | Information                                                                                                    |
| <ul> <li>Ashish_sysiog_Analytics_2.5.0.4_C</li> <li>Ashish_test2_Analytics_2.5.0.4_C</li> <li>Ashish_test2_Analytics_2.5.0.465</li> <li>Ashish_test_Analytics_2.5.0.4374</li> <li>Deepak-flow-Analytics_2.5.0.3-3320.1</li> <li>Deepak-flow-test-Analytics_2.5-374</li> <li>Deepak-flow-test-Analytics_2.5-37</li> <li>Deepak-flow-test-Analytics_2.5-37</li> <li>Deepak-syslog-test-Analytics_2.5-3320</li> <li>Deepak-syslog-test-Analytics_2.5-3320</li> <li>Deepak-syslog-test-Analytics_2.5-3320</li> <li>Deepak-syslog-test-Analytics_2.5-3320</li> <li>Deepak-syslog-test-Analytics_2.5-3320</li> <li>Gepak-syslog-Analytics_2.5-3320</li> <li>GMS8.7-10.194.xx.xx</li> <li>GMS8.7-10.194.53.(2-machine)</li> <li>GMS_Server_10.194.53.48</li> </ul> | <ul> <li>▲ Deepak-flow-testAnalytics2.5-<br/>3320.10.194.56.xxx.vmdk</li> <li>▲ Deepak-flow-testAnalytics2.5-<br/>3320.10.194.56.xxx_1.vmdk</li> </ul> | Name: Deepak-flow-test<br>Analytics2.5-<br>3320.10.194.56.xxx_1.vmdk<br>Size:110 GB<br>Modified:10/28/2022, 6:37:29 PM<br>Encrypted: No |

- 7. Power on the Analytics 2.5.7 and mount the storage.
  - () **NOTE:** When you mount a new hard disk in Analytics you need to enter a secret key, which will be same as used in the previous version of Analytics and should be remembered before starting the upgrade procedure.

| Menu-<br>System Info<br>Storage<br>Network Interfaces<br>Diagnostics<br>NTP Server<br>Reboot I Shutdown<br>About<br>Logs | -Storage<br>Additional storage status<br>Additional storage action | Found and not nounted<br>Mount storage |  |
|----------------------------------------------------------------------------------------------------|--------------------------------------------------------------------|----------------------------------------|--|
| -Destro<br>A reboo<br>Ves<br>No                                                                                          |                                                                    |                                        |  |

- 8. Login to the Analytics UI using the IPV4 address, username and password.
- 9. Navigate to **System > Status**. The page displays the details of the installed Analytics.

| ← → C ▲ Not secure                                    | https://10.194.56.195/appliance/applianceMainPage   |                                                  |
|-------------------------------------------------------|-----------------------------------------------------|--------------------------------------------------|
| SONIC                                                 | SonicWall Analytics 2.5<br>2 / Appliance<br>GENERAL |                                                  |
| System                                                | Name<br>Serial Number                               | SonicWall Analytics 004010320AB2                 |
| — Status — Licenses                                   | Version                                             | 2.5 (Wednesday October 26, 2022 01:32:26 PM PDT) |
|                                                       | Flow Agent Firmware Version                         | 2.2-1252617                                      |
|                                                       | License                                             | Licensed for SonicWall Analytics                 |
| <ul> <li>— Settings</li> <li>— Diagnostics</li> </ul> | Role                                                | SonicWall Analytics                              |
|                                                       | SYSTEM                                              |                                                  |
|                                                       | l<br>Host Name                                      | analytics.sonicwall.com                          |
|                                                       | IPv4 Address                                        | 10.194.56.195                                    |
|                                                       | Current Time                                        | Oct 29, 2022 06:23:39 AM GMT                     |
|                                                       | Up Time                                             | 3 min                                            |
|                                                       | Operating System                                    | Linux (amd64-4.14.127-soniccore)                 |
|                                                       | CPU                                                 | Intel Xeon (2.10 GHz)                            |
|                                                       |                                                     | 4 Cores Cache: 22528 (4 Logical CPUs)            |
| IPM                                                   | RAM                                                 | 7984 MB                                          |
|                                                       | Available Disk Space on Install Partition           | 45.00 GB (of Total 61.90 GB)                     |
|                                                       | Available Disk Space on Data Partition              | 105 GB                                           |

# Upgrading Analytics using SWI file

To upgrade On-Premises Analytics using SWI file:

- 1. Login to the Analytics UI using the IPV4 address, username and password.
- 2. Navigate to the **System > Settings**.
- 3. Click Choose File and select the Analytics swi file.

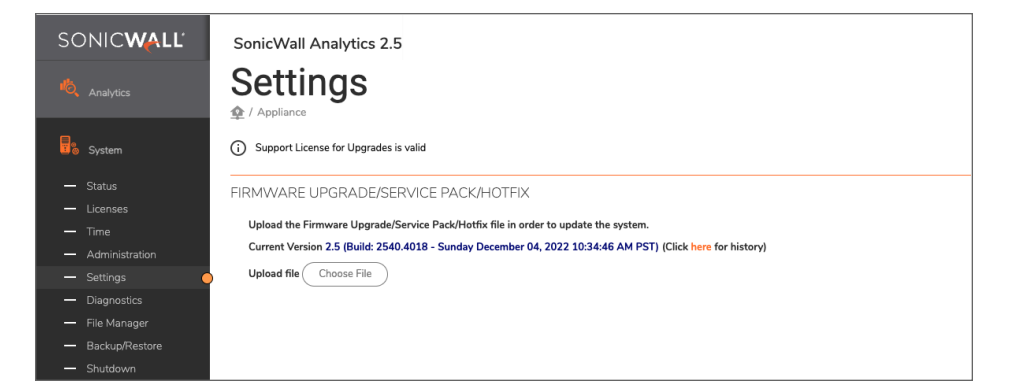

4. Click Apply.

(i) NOTE: This process uploads and validates the SWI file and system reboots after that.

# Migrating Data From Internal to External Disk

In absence of a secondary disk, Analytics data is stored in the primary hard disk which is inbuilt in the Analytics server. Data migration is required when Analytics server is configured without a secondary hard disk. This chapter describes how to migrate Analytics data from internal disk to external disk.

(i) **NOTE:** On successful migration of data from internal to external disk, the existing data in the internal disk will not get deleted but new data will get stored only in the external disk.

#### To transfer data from internal disk to external disk:

- 1. Preparing the Analytics to Add External Disk
- 2. Adding External Disk
- 3. Migrating the Data To External Disk

# Preparing the Analytics to Add External Disk

#### To prepare the Analytics to add external data:

- 1. Navigate to the **System > Settings**.
  - NOTE: For migration preparation process, the Settings page will display a DATA MIGRATION section. If the DATA MIGRATION section displays an error that the DATA MIGRATION IS DISABLED, then expand the existing hard disk size to 2x times the current hard disk size available. Refer Expanding Existing Disk.
- 2. Click **Prepare** to start the process to allow the existing Analytics to support external disk addition. On prompting for confirmation click **OK**.

Migrating Data From Internal to External Disk

6

| SONIC <b>WALL</b> '                       | SonicWall Analytics 2.5<br>Settings                                            | 10.5-43.28 says<br>Migration preparation process will move all the existing<br>data internally to apport addition of excondary hard dat.<br>Please DD NOT REDOT or SHUTDION the analytic MM<br>while mixed one evantation process. In enorges. | ≫ 9 œ   |
|-------------------------------------------|--------------------------------------------------------------------------------|----------------------------------------------------------------------------------------------------|---------|
| 5ystem                                    | Support License for Upgrades is valid                                          | Cancel                                                                                                    |         |
| — Status                                  | FIRMWARE UPGRADE/SERVICE PACK/HOTFIX                                           |                                                                                                    |         |
| <ul> <li>Licenses</li> <li>T=-</li> </ul> | Upload the Firmware Upgrade/Service Pack/Hotfix file in order to update        | the system.                                                                                                    |         |
| <ul> <li>Administration</li> </ul>        | Current Version 2.5 (                                                          | ) (Click here for history)                                                                                                    |         |
| - Settings                                | Uplead file Choose File                                                        |                                                                                                    |         |
| <ul> <li>Diagnostics</li> </ul>           |                                                                                |                                                                                                    | Apply   |
| — File Manager                            |                                                                                |                                                                                                    |         |
| <ul> <li>Backup/Restore</li> </ul>        | DATA MIGRATION                                                                 |                                                                                                    |         |
| - Shutdown                                | Data migration is required when analytics server is configured without second  | dary hard disk for storing analytics data. Please follow the instructions to move the data from primary disk to secondary disk                                                                                                    |         |
| 🙏 Network                                 | Prepare the system for migration by clicking Prepare button. This process will | organize the existing analytics data to support external disk addition.                                                                                                    | Prepare |

() **NOTE:** This process will take some time to complete. Refresh the page at regular intervals.

# Adding External Disk

#### To add external disk:

1. Navigate to **System > Settings**. On successfully preparing the system to support external disk, the Settings page will display a message to add external disk.

| SONICWALL                          | SonicWall Analytics 2.5                                                                                                    | 2 Q 🖻    |
|------------------------------------|----------------------------------------------------------------------------------------------------|----------|
| K Analytics                        | Settings                                                                                                    |          |
|                                    | 🙅 / Appliance                                                                                                    |          |
| System                             | O Support License for Upgrades is valid                                                                                                    |          |
| - Status                           |                                                                                                    |          |
| - Licenses                         | FIRMWARE OPGRADE/SERVICE PACKHOTHX                                                                                                    |          |
| - Time                             | Upload the Firmware Upgrade/Service Pack/Hotfix file in order to update the system.                                                                                                    |          |
| <ul> <li>Administration</li> </ul> | Current Version 2.5 (Click here for history)                                                                                                    |          |
| - Settings                         | Upland file Choose File                                                                                                    |          |
| <ul> <li>Diagnostics</li> </ul>    |                                                                                                    | ( Arrely |
| - File Manager                     |                                                                                                    |          |
| - Backup/Restore                   | DATA MIGRATION                                                                                                    |          |
| - Shutdown                         | Data misration is remarked when analytics senar is configured without secondary hard fick for dovina analytics data. Please follow the instructions to move the data from originary disk to acrondary disk |          |
|                                    | And an external disk of size greater than 142.96 for tauth the migration process.                                                                                                    |          |
| 👗 Network                          |                                                                                                    |          |
|                                    | Mon Jul 03 19:20:02 IST 2023 : Preparation process completed successfully.                                                                                                    |          |
| 6 Device ment                      | Non Jul 03 19:20:02 IST 2023 : appLianceConf backup complete.<br>Non Jul 03 19:20:13 T2023 : Starting service - mysold - true                                                                              |          |
| Cehrolyment                        | Non Jul 03 19:21:25 IST 2023 : Starting service vyscheduler - true<br>Non Jul 03 19:22:27 IST 2023 : Starting service vyscheduler - true                                                                   |          |
|                                    | Non Jul 03 19:22:49 IST 2023 : Starting service reported - true<br>Non Jul 03 19:22:49 IST 2023 : Starting service sylon - true                                                                            |          |
| и рм                               | Please refresh the page once services are restarted.                                                                                                    |          |
|                                    |                                                                                                    |          |

2. Navigate to System > Shutdown. Click Shutdown. On prompting for confirmation, click OK.

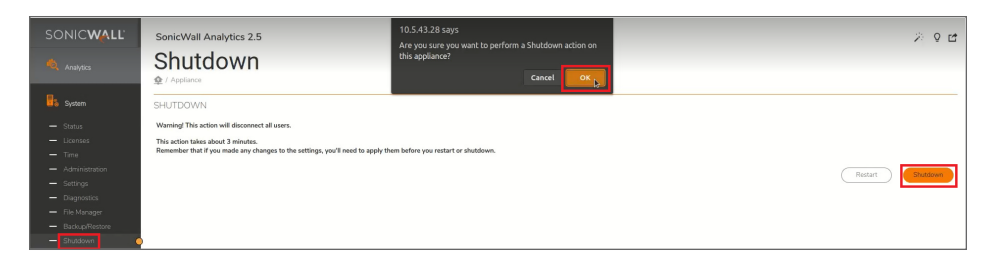

3. Bring up the vSphere Client, select the Analytics instance, right-click and click Edit Settings.

| =      | vSphere Client Q                                                        | Power<br>Guest OS         | > |                                                                                                    | @~         |
|--------|-------------------------------------------------------------------------|---------------------------|---|----------------------------------------------------------------------------------------------------|------------|
| (])    | Ø E Ø                                                                   | Snapshots                 | > | -syslog1_Analytics_2.5-3320-10.194.55.185   D C C @ @ (8) ; Actions<br>Monitor Configure Permissions Datastores Networks Snapshots |            |
|        | Gouri_Nsv870<br>Harsh-flow_Analytics_2                                  | ଗୁୁ Migrate<br>Clone      | > | Guest OS: Other 3 x Linux (64-bit)                                                                                                 | •          |
|        | Harsh-flow_Analytics_2 Harsh-GMS_8.7.8723.12                            | Fault Tolerance           | > | Compatibility: ESXI 5.0 and later (VM version 8) O Hz                                                                              |            |
|        | Harsh-syslog1_Analytics<br>Harsh-syslog_Analytics                       | VM Policies               | > | DNS Name: localhost OB                                                                                                    | AGE        |
|        | Harsh-test-syslog_Analytics                                             | Template<br>Compatibility | > | CONSOLE HOSE: 10.194.54.27                                                                                                    | SAGE<br>GB |
|        | <ul> <li>HArsh_Window-machin</li> <li>HarshArya 10.194.55.40</li> </ul> | Export System Logs        |   |                                                                                                    |            |
| ~      | Recent Tasks Alarms                                                     | @ Edit Settings           |   | ne Notes                                                                                                    | ^          |
| Task M | iame <b>T</b> Target                                                    | Move to folder<br>Rename  |   | s T Initiator T Queued T Start Time 4 T Completion Ti                                                                              | ime        |
| Powe   | r Off virtual machine 🛛 🔀 Harsh-                                        | Edit Notes                |   | SV\dmarigowda 6 ms 07/07/2023.3.56.08 07/07/2023                                                                                   | ), 3.56:12 |

4. Click ADD NEW DEVICE and select Hard Disk.

|                     |                           | ADD NEW DEVICE            |
|---------------------|---------------------------|---------------------------|
| > CPU               | 4 ~                       | Disks. Drives and Storag  |
| > Memory            | 8 🗸 GB 🗸                  | Hard Disk                 |
| > Hard disk 1       | 1.5 TB ~                  | Existing Mard Disk        |
| > SCSI controller 0 | LSI Logic Parallel        | Host USB Device           |
| > Network adapter 1 | VLAN255 ~                 | CD/DVD Drive              |
| > Network adapter 2 | VLAN255 V                 | NVMe Controller           |
| > CD/DVD drive 1    | Client Device ~           | SATA Controller           |
| > Video card        | Specify custom settings ~ | USB Controller            |
| VMCI device         |                           | Other Devices             |
| > Other             | Additional Hardware       | PCI Device<br>Serial Port |
|                     |                           | Network                   |

5. Enter the size of the New Hard disk, refer to IPFIX Based Licensing Model on recommendations in size and click **OK**.

|                   |                    |           |   |      | ADD NEW DEVIC |
|-------------------|--------------------|-----------|---|------|---------------|
| CPU               | 4 ~                |           |   |      | C             |
| Memory            | 8                  |           | ~ | GB v |               |
| Hard disk 1       | 1.5                | тв        | ~ |      |               |
| New Hard disk *   | 16                 | GB        | ~ |      |               |
| SCSI controller 0 | LSI Logic Parallel |           |   |      |               |
| Network adapter 1 | VLAN255 ~          |           |   |      | Connect       |
| Network adapter 2 | VLAN255 ~          |           |   |      | Connect       |
| CD/DVD drive 1    | Client Device      |           |   |      |               |
| Video card        | Specify custom s   | ettings ~ | · |      |               |
| VMCI device       |                    |           |   |      |               |
| Other             | Additional Hardwa  | ire       |   |      |               |

- 6. Add and mount the storage. Follow **steps 1 to 6** under Configuring On-Premises Analytics on ESXi.
- 7. Login to the Analytics UI using the IPV4 address, username and password.
- 8. Navigate to **System > Status**. Verify that the added storage is displayed in **Available Disk Space on Data Partition**.

| SONIC <b>WALL</b>                                | SonicWall Analytics 2.5                   |                                       |
|--------------------------------------------------|-------------------------------------------|---------------------------------------|
| 🍓 Analytics                                      | Status                                    |                                       |
| System                                           |                                           |                                       |
| — Status 🔶                                       | Name                                      | SonicWall Analytics                   |
| — Licenses                                       | Serial Number                             |                                       |
| <ul> <li>Time</li> <li>Administration</li> </ul> | Version                                   | 2.5                                   |
| — Settings                                       | Flow Agent Firmware Version               | 2.2-1252617                           |
| <ul> <li>Diagnostics</li> </ul>                  | Lisansa                                   | Licensed for ConicMall Applicies      |
| <ul> <li>File Manager</li> </ul>                 | License                                   | Licensed for Sofictival Analytics     |
| Backup/Restore     Shutdown                      | Role                                      | SonicWall Analytics                   |
|                                                  | SYSTEM                                    |                                       |
| 📩 Network                                        | Host Name                                 | analytics.sonicwall.com               |
|                                                  | IPv4 Address                              | _                                     |
| Deployment                                       | Current Time                              | Jul 04, 2023 04:23:49 PM GMT          |
| *                                                | Operating System                          | Linux (amd64-4.14.127-soniccore)      |
| Flow Agent                                       | CPU                                       | Intel Xeon (2.10 GHz)                 |
| ирм                                              |                                           | 4 Cores Cache: 33792 (4 Logical CPUs) |
|                                                  | RAM                                       | 7984 MB                               |
|                                                  | Available Disk Space on Install Partition | 44.20 GB (of Total 62.00 GB)          |
|                                                  | Available Disk Space on Data Partition    | 492 GB                                |
|                                                  | GETTING STARTED                           |                                       |

# Migrating the Data To External Disk

### To migrate the data:

1. Navigate to the **System > Settings**. Verify a message is displayed indicating the system is ready for data migrate.

| SONIC <b>WALL</b>    | SonicWall Analytics 2.5                                                                                                    | » 9 d   |
|----------------------|----------------------------------------------------------------------------------------------------|---------|
| 槸 Analytics          | Settings                                                                                                    |         |
| 5ystem               | Support License for Upgrades is valid                                                                                                    |         |
| — Status             | FIRMWARE UPGRADE/SERVICE PACK/HOTFIX                                                                                                    |         |
| - Licenses<br>- Time | Upload the Firmware Upgrade/Service Pack/Hotfix file in order to update the system.                                                                                                    |         |
| - Administration     | Current Version 2.5 (Click here for history)                                                                                                    |         |
| - Settings           | Upload file Choose File                                                                                                    |         |
| - File Manager       |                                                                                                    | (Apply) |
| - Backup/Restore     | DATA MIGRATION                                                                                                    |         |
| - Shutdown           | Data migration is required when analytics server is configured without secondary hard disk for storing analytics data. Please follow the instructions to move the data from primary disk to secondary disk                                                                                                    |         |
| A Network            | System to ready for starting data migration momprimary data to secondary data.                                                                                                    | Migrate |
| 🥮 Deployment         | Mp 20 (0) 1372-092 137 2023 : Preparation process completed successfully.           Mp 20 (0) 1252-023 : TPU20 : application process completed successfully.           Mp 20 (0) 1252-023 : Distribution perfective - myraid - terr           Mp 20 (0) 1252-023 : Distribution perfective - myraid - terr           Mp 20 (0) 1252-023 : Distribution perfective - myraid - terr           Mp 20 (0) 1252-023 : Distribution perfective - myraid - terr           Mp 20 (0) 1252-023 : Distribution perfective - myraid - terr           Mp 20 (0) 1252-023 : Distribution perfective - myraid - terr           Mp 20 (0) 1252-023 : Distribution perfective - myraid - terr           Mp 20 (0) 1252-023 : Distribution perfective - myraid - terr           Mp 20 (0) 1252-023 : Distribution perfective - myraid - terr           Mp 20 (0) 1252-023 : Distribution perfective - myraid - terr           Mp 20 (0) 1252-023 : Distribution perfective - myraid - terr           Mp 20 : Distribution perfective - myraid - terr           Mp 20 : Distribution perfective - myraid - terr           Mp 20 : Distribution perfective - myraid - terr           Mp 20 : Distribution - terr           Mp 20 : Distribution - terr |         |
| <b>В</b> ; ри        | Non Jul 83 19-22-44 IST 2023 : Starling service - report® - True<br>Mon Jul 83 19-22-44 IST 2023 : Starling service - report® - True<br>Please refresh the page once services are restarted.                                                                                                    |         |

2. Click Migrate.

| SONIC <b>WALL</b>                                    | SonicWall Analytics 2.5                                                                                                    | 2 Q 🖻   |
|------------------------------------------------------|----------------------------------------------------------------------------------------------------|---------|
| 🍬 Analytics                                          | Settings                                                                                                    |         |
| 5ystem                                               | Support License for Upgrades is valid                                                                                                    |         |
| — Status<br>— Licenses                               | RRMWARE UPGRADE/RERVICE PACKHOTFIX                                                                                                    |         |
| Time     Administration                              | opendu err i mer kogi ander som som konstruktivnen er som en andere err system.<br>Carrent Version 25 (Citck have for history)                                                                                                    |         |
| Secongs     Diagnostics     File Manager             |                                                                                                    | Apply   |
| <ul> <li>Backup/Restore</li> <li>Shutdown</li> </ul> | DATA MIGRATION Data migration is required when analytics server is configured without secondary hard disk for storing analytics data. Please follow the instructions to move the data from primary disk to secondary disk                                                                                                    |         |
|                                                      | System is ready for starting data migration from primary disk to secondary disk.                                                                                                    | Migrate |
|                                                      | Fins Jul 03 19:2042 15T 2021 : Proparation process completed successfully.           Fins Jul 03 19:2042 15T 2021 : splitschoff bekkyn complete.           Fins Jul 03 19:2041 15T 2021 : Starting write: - myside true           Fins Jul 03 19:2042 15T 2021 : splitschoff bekkyn complete.           Fins Jul 03 19:2042 15T 2021 : splitschoff bekkyn complete.           Fins Jul 03 19:2042 15T 2021 : Starting write: - myside true           Fins Jul 03 19:2042 15T 2021 : Starting write: - myside true           Fins Jul 03 19:2042 15T 2021 : Starting write: - myside true           Fins Jul 03 19:2042 15T 2021 : Starting write: - myside true           Fins Jul 03 19:2042 15T 2021 : Starting write: - myside true |         |
|                                                      | No Julo 319:22:49 IST 2021 I Starting arrier. reporte - true<br>Mo Julo 319:31:41 I ST 2021 I Starting service - replace true<br>Please refresh the page once services are restarted.                                                                                                    |         |

(i) **NOTE:** This process will take some time to complete.

3. On successful completion of the data migration, a message indicating data migration is successful will be displayed.

| SONIC <b>WALL</b>                                            | SonicWall Analytics 2.5                                                                                                    | 2 Q 🖻   |
|--------------------------------------------------------------|----------------------------------------------------------------------------------------------------|---------|
| 🍕 Analytics                                                  | Settings                                                                                                    |         |
|                                                              | O Support License for Upgrades is wild                                                                                                    |         |
| Status     Ucenses     Time     Administration               | FIRMWARE UPGRADE/SERVICE PACK/HOTFIX Updad the Firmeare Upgrade/Service Pack/Hotfis file in order to update the system. Commer Version 2.5 [Clock terms for Pack/Hotfis] [Clock terms for Pack/Hotfis]                                                                                                    |         |
| Settings     Diagnostics     File Manager     Backup/Restore |                                                                                                    | (Apply) |
| - Shutdown                                                   | Date improvements in required when unalytics same is configured without association, build dials for atoring unalytics data. Please follow the instructions to more the data from primary diak to associately diak.<br>Data migration is successful. Please unmount the diak and mount it on measure and analytics.<br>Regiment of the second second s |         |
|                                                              | No. 3.0         197 33:30         157 32:00         154 32:00           No. 3.0         197 33:00         197 32:00         154 400           No. 3.0         197 33:00         197 32:00         197 32:00           No. 3.0         197 33:00         197 32:00         197 32:00           No. 3.0         197 34:00         154 400         197 400           No. 3.0         197 34:07         157 32:00         154 410           No. 3.0         197 34:07         157 32:00         154 410           No. 3.0         197 34:07         157 32:00         154 410           No. 3.0         197 34:07         157 32:00         154 410           No. 3.0         197 34:07         157 32:07         154 410           No. 3.0         197 34:07         157 32:07         154 410           No. 3.0         197 34:07         157 32:07         154 400           No. 3.0         197 34:07         154 400         154 400           No. 3.0         197 35:17 32:17         154 400         154 400           No. 3.0         197 35:17         154 400         154 400           No. 3.0         197 35:17         154 400         154 400                                                                                                    |         |
|                                                              | nom Jul ub 1913/100 151 2023 i Startung service - Systog - tive<br>Plesse refresh the page once services are restarted.                                                                                                    |         |

# Using the Management Console

Z

#### **Topics:**

- Connecting to the Console
- Management Console Operations
- Using SafeMode on the Management Console

# Connecting to the Console

To connect to the Management Console through ESXi virtual machine:

1. Navigate to the ESXi virtual machine monitor and choose Launch Web Console or Launch Remote Console.

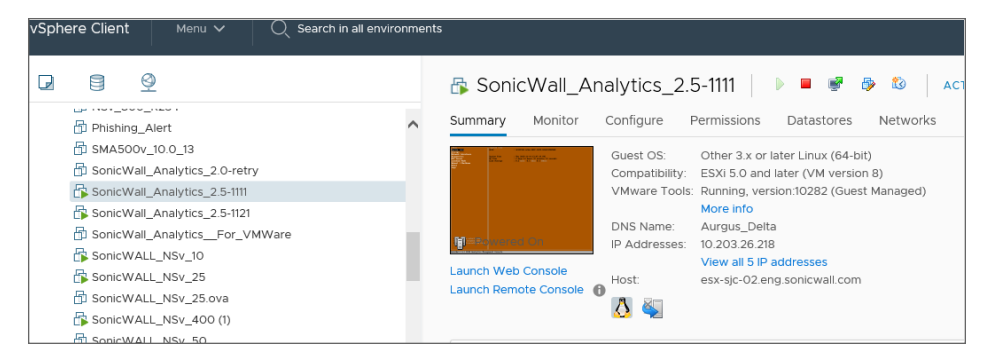

2. The Management Console will appear.

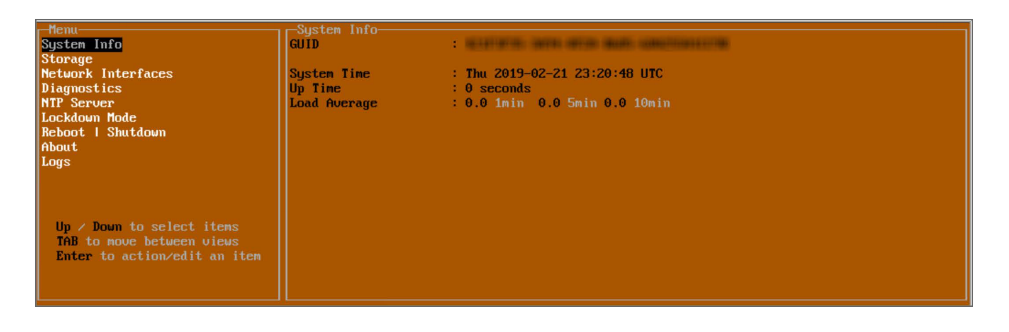

# Management Console Operations

The Management Console provides options for viewing and changing system and network settings, running diagnostics, rebooting the system, and other functions.

#### To access and navigate through the Management Console:

- 1. Bring up the Management Console. Refer to Connecting to the Console.
- 2. The main menu is displayed in the left side panel. Use the up/down arrow keys to move the focus between menu items. As the focus shifts, the right pane displays the options and information for that menu item. The currently selected item is highlighted in black.

| System Info                  | GUID         | CONTRACTOR AND A CONTRACTOR AND A CONTRACTOR |
|------------------------------|--------------|----------------------------------------------|
| Storage                      |              |                                              |
| Network Interfaces           | System Time  | : Thu 2019-02-21 23:20:48 UTC                |
| Diagnostics                  | Up Time      | : 0 seconds                                  |
| NTP Server                   | Load Average | : 0.0 1min 0.0 5min 0.0 10min                |
| Lockdown Mode                |              |                                              |
| Reboot   Shutdown            |              |                                              |
| About                        |              |                                              |
| Logs                         |              |                                              |
|                              |              |                                              |
|                              |              |                                              |
|                              |              |                                              |
| In / Down to select items    |              |                                              |
| TAR to move between views    |              |                                              |
| Futen to action adit an item |              |                                              |
| Enter to action/cuit an item |              |                                              |
|                              |              |                                              |
|                              |              |                                              |

- 3. Press the Tab key to move the focus from left side menu to the main view (right pane), or vice versa.
- 4. In the main view, use the up/down arrow keys to move the focus between options. Items shown inside square brackets denote actionable items.

| -Test<br>Ping | Management | Network- | E | Ping | 1 |  |
|---------------|------------|----------|---|------|---|--|
|               |            |          |   |      |   |  |

5. To select an option for editing or to choose the associated action, use the up/down arrow keys to move the focus to the editable/actionable items and press the Enter key.

An edit/selection dialog is displayed in the middle of the main view below the option list. Some dialogs have selectable actions and some are only for information.

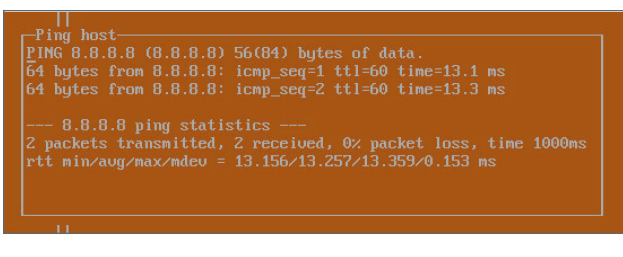

Some dialogs are for input.

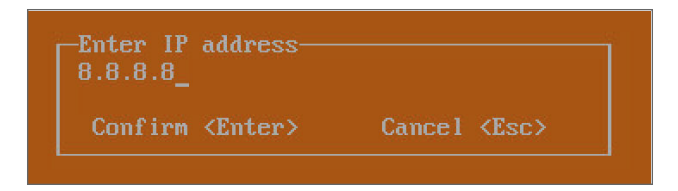

 Use the arrow keys as needed to move between selections in the dialog. To change a value, press Backspace to erase each character, then type in the new value. When ready, press Enter to commit the change or perform the selected action. You can dismiss the dialog by pressing Esc.

The On-Premises Analytics management menu choices are described in the following sections:

- System Info
- Storage
- Network Interfaces
- Diagnostics
- NTP Server
- Reboot | Shutdown
- About
- Logs

### System Info

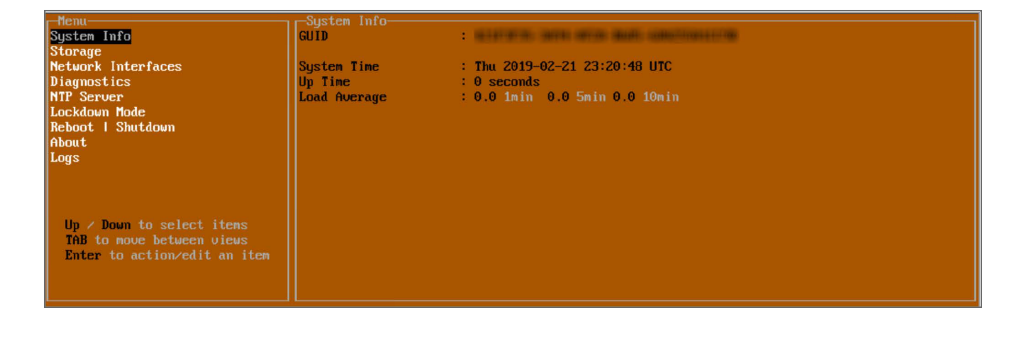

Some of the information in the System Info screen is dynamic. The following information is displayed:

- GUID Every On-Premises Analytics instance has a GUID which is displayed here.
- System Time This is the current system time on the On-Premises Analytics instance.
- Up Time This is the total time that the On-Premises Analytics instance has been running.
- Load Average This shows the average CPU load for the last 1 minute, 5 minutes, and 10 minutes. You can change the Average load time durations to view the CPU load over longer or shorter time periods.

### Storage

| rficm<br>Susten Info<br>Sitorayo<br>Metwork Interfaces<br>Diagwostics<br>NTT Server<br>Lockdown Mode<br>Reboot I Skutdown<br>About<br>Logs | -Storage<br>Additional storage<br>Additional storage | Found and not encrypted<br>Add storage |  |
|----------------------------------------------------------------------------------------------------|------------------------------------------------------|----------------------------------------|--|
| Up / Down to select items<br>TAB to more between views<br>Enter to sction/edit on item                                                     |                                                      |                                        |  |

The **Storage** screen enables configuration and encryption of secondary storage. For an example, see the first four steps in Configuring On-Premises Analytics on ESXi

### Network Interfaces

| Network Interfaces     |                                                                                                    |                                                                                                    |                                                                                                    |
|------------------------|----------------------------------------------------------------------------------------------------|----------------------------------------------------------------------------------------------------|----------------------------------------------------------------------------------------------------|
| Network interface      |                                                                                                    | ens160                                                                                                    |                                                                                                    |
|                        |                                                                                                    |                                                                                                    |                                                                                                    |
| DHCP                   |                                                                                                    | Enabled                                                                                                    |                                                                                                    |
|                        |                                                                                                    |                                                                                                    |                                                                                                    |
| IPu4 Address           | 10                                                                                                    | .203.26.243                                                                                                    |                                                                                                    |
| Netmask                | 25                                                                                                    | 5.255.255.0                                                                                                    |                                                                                                    |
| Mac address            | 00:5                                                                                                    | 0:56:9f:8b:a                                                                                                    | b                                                                                                    |
| Gateway                | 1                                                                                                    | 0.203.26.1                                                                                                    |                                                                                                    |
|                        |                                                                                                    |                                                                                                    |                                                                                                    |
| Global DNS nameservers |                                                                                                    |                                                                                                    |                                                                                                    |
| DNS 1                  | I 173                                                                                                    | .240.212.25                                                                                                    |                                                                                                    |
| DNS 2                  |                                                                                                    | 8.8.4.4                                                                                                    |                                                                                                    |
|                        |                                                                                                    |                                                                                                    |                                                                                                    |
|                        |                                                                                                    |                                                                                                    |                                                                                                    |
|                        |                                                                                                    |                                                                                                    |                                                                                                    |
|                        |                                                                                                    |                                                                                                    |                                                                                                    |
|                        |                                                                                                    |                                                                                                    |                                                                                                    |
|                        |                                                                                                    |                                                                                                    |                                                                                                    |
|                        |                                                                                                    |                                                                                                    |                                                                                                    |
|                        |                                                                                                    |                                                                                                    |                                                                                                    |
|                        |                                                                                                    |                                                                                                    |                                                                                                    |
|                        |                                                                                                    |                                                                                                    |                                                                                                    |
|                        |                                                                                                    |                                                                                                    |                                                                                                    |
|                        | Network Interfaces<br>DHCP<br>IPv4 Address<br>Netnask<br>Nac address<br>Gateway<br>Global DNS naneservers<br>DNS 1<br>DNS 2 | Network Interface     [       DHCP     [       IPv4 Address     10       Netnask     25       Hac address     60:5       Gateway     1       Global DNS naneservers     173       DNS 1     [       173     173 | Network Interface     [ ens160       DHCP     [ Enabled       IPv4 Address     19,203,25,243       Netnask     255,255,255,0       Hac address     00:50:56:191:80:a0       Global DNS nameservers     DNS 1       DNS 2     [ 8,8,4,4 |

In the **Network Interface** screen, you can configure these settings.

- Network Interface This is the current interface serving as the management interface.
- IPv4 Address This is the IPv4 address currently assigned to the management interface.
- Netmask This is the netmask currently assigned to the management interface.
- Mac Address This is the MAC address of the management interface.

- IPv6 address This is the IPv6 address currently assigned to the management interface.
- Gateway This is the default gateway currently in use by the On-Premises Analytics instance.
- **DNS** This is a list of the DNS servers currently being used by the On-Premises Analytics instance.

### Diagnostics

| Menu<br>System Info<br>Stanson                                                                 | -Diagnostics-<br>Ping<br>No lookup    | I. | Ping | 1 |
|------------------------------------------------------------------------------------------------|---------------------------------------|----|------|---|
| Network Interfaces<br>Diagnostics<br>NTP Server<br>Lockdown Mode<br>Reboot   Shutdown<br>About | Send diagnostics to SonicWall support |    | Send |   |
| Logs                                                                                           |                                       |    |      |   |
| Up / Down to select items<br>TAB to move between views<br>Enter to action/edit an item         |                                       |    |      |   |

The **Diagnostics** screen provides the **Ping** and **Nslookup** tools to test connectivity between the management interface and the local network. **Ping** is used to test whether hosts in the network are reachable. **Nslookup** is available for sending DNS queries from the On-Premises Analytics instance. Another option is to **Send diagnostics to SonicWall support**.

### To use Ping:

- 1. Select **Diagnostics** in the Menu and press Tab to move the focus into the Diagnostics screen.
- 2. Select Ping to highlight it and then press Enter to display the Enter IP address dialog.
- 3. Navigate into the dialog, press **Backspace** to clear the current value, and then type in the IP address that you want to ping.
- 4. Press Enter.

The ping output is displayed in the **Ping host** dialog.

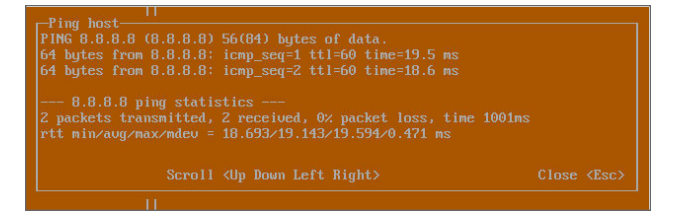

5. Press the **Esc** key to close the dialog.

### To use Nslookup:

- 1. Select **Diagnostics** in the Menu and press Tab to move the focus into the Diagnostics screen.
- 2. Select Nslookup to highlight it and press Enter to display the Enter hostname dialog.

- 3. Navigate into the dialog, press **Backspace** to clear the current value, and then type in the hostname that you want to look up with a DNS query.
- 4. Press Enter.

The Nslookup query results are displayed in an information dialog. You can scroll up and down within the dialog by using the up/down arrow keys.

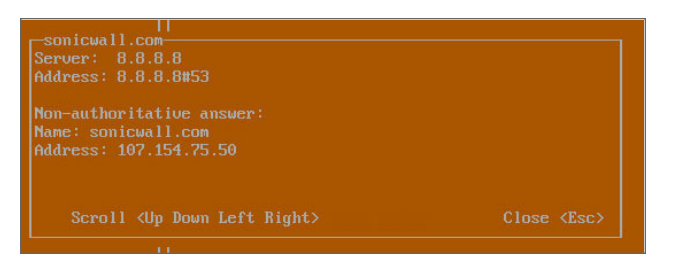

5. Press the **Esc** key to close the dialog.

#### To send Diagnostic Report:

- 1. Select **Diagnostics** in the Menu and press Tab to move the focus into the Diagnostics screen.
- 2. Navigate to Send diagnostics to SonicWall support.
- 3. Select **Send** in the main view to highlight it, then press **Enter**. A dialog box showing the diagnostics send output is displayed. The last message indicates success or failure.

| Henn<br>Systen Info<br>Storage<br>Metwork Interfaces<br>Diagnostics<br>NTP Server<br>Lockdown Mode<br>Reboot I Shutdown<br>About<br>Logs | Diagnostics t Ping 1<br>Ping t Ping 1<br>Mslookup J<br>Send diagnostics to SonicWall support ( <u>Send</u> )                                                                                                |  |
|----------------------------------------------------------------------------------------------------|----------------------------------------------------------------------------------------------------|--|
|                                                                                                    | Send diagnostics<br>Sending diagnostics to SonicWall support, please wait<br>Contacting SonicWall support<br>Sending information to SonicWall support<br>Successfully sent information to SonicWall support |  |
|                                                                                                    |                                                                                                    |  |

4. Press the **Esc** key to close the dialog.

Any errors during the Send process are displayed in the Send diagnostics dialog box. Common reasons for the report failing to send include:

- Misconfigured/missing default gateway
- Misconfigured/missing DNS servers
- Inline proxy

() | NOTE: The Send Diagnostics tool does not currently work through HTTP proxies.

### **NTP Server**

| - Menu                       | NTP Server           |                             |
|------------------------------|----------------------|-----------------------------|
| System Info                  | Sync with NTP server | [ Perform sync ]            |
| Storage                      | Current time         | Thu 2019-02-21 23:27:39 UTC |
| Network Interfaces           | Network time enabled | No                          |
| Diagnostics                  | NTP sunchronized     | Yes                         |
| NTP Server                   |                      |                             |
| Lockdown Mode                |                      |                             |
| Reboot   Shutdown            |                      |                             |
| About                        |                      |                             |
| Logs                         |                      |                             |
|                              |                      |                             |
|                              |                      |                             |
|                              |                      |                             |
|                              |                      |                             |
|                              |                      |                             |
|                              |                      |                             |
| Up / Down to select items    |                      |                             |
| TAB to move between views    |                      |                             |
| Enter to action/edit an item |                      |                             |
|                              |                      |                             |
|                              |                      |                             |
|                              |                      |                             |

In the **NTP Server** screen, you can synchronize with an NTP server. For complete NTP Server configuration options, log into the SonicOS management interface and navigate to the **MANAGE | Appliance > System Time** page.

The NTP Server screen displays the following information:

- Sync with NTP server This button forces the On-Premises Analytics instance's NTP client to perform a sync with the configured NTP server(s).
- Current time The current time on the On-Premises Analytics instance.
- **Network time enabled** A Yes/No value determining whether the NTP client is currently configured to keep in sync with an NTP server.
- **NTP synchronized** A Yes/No value determining if the On-Premisese Analytics instance is currently synchronized with the configured NTP server(s).

### Reboot | Shutdown

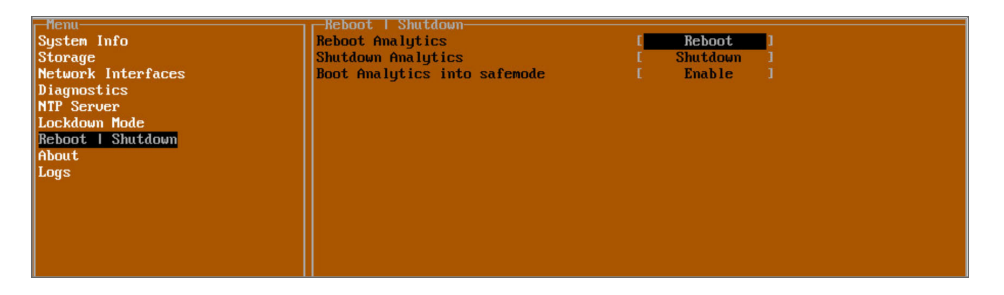

The **Reboot | Shutdown** screen provides functions for rebooting the instance, returning to factory defaults, and enabling SafeMode. To perform an action, position the focus on that menu and then press **Enter** to select the desired action. Select **Yes** in the confirmation dialog, then press **Enter** again.

The actions available on the Reboot | Shutdown screen are:

- Reboot Analytics Restarts the instance with current configuration settings.
- Shutdown Analytics- Powers off the instance.
- **Boot Analytics into safemode** Puts the On-Premises Analytics instance into SafeMode. In this product, SafeMode does not offer additional functionality.

### About

|                    |            | 4.5.4                                     |
|--------------------|------------|-------------------------------------------|
| System Info        | Version    |                                           |
| Storage            | Build name | 6.5.0-286+Son1cCore-S665-S665-1.0.0-Da11y |
| Network Interfaces |            |                                           |
| Diagnostics        |            |                                           |
| NTP Server         |            |                                           |
| Lockdown Mode      |            |                                           |
| Reboot   Shutdown  |            |                                           |
| About              |            |                                           |
| Logs               |            |                                           |
| 9-                 |            |                                           |
|                    |            |                                           |
|                    |            |                                           |
|                    |            |                                           |
|                    |            |                                           |
|                    |            |                                           |
|                    |            |                                           |

The About screen provides information about the software version and build.

### Logs

| r Menu             | Feb 21 23:13:30 On-Prem_Analytics_623 MgmtCnsle: SVCGF: Interface successfully reloaded.       |
|--------------------|------------------------------------------------------------------------------------------------|
| System Info        | Feb 21 23:12:31 On-Prem Analytics_623 MgmtCnsle: ERROR: invalid CIDR address: 127.0.0.1/64     |
| Storage            | Feb 21 23:12:31 On-Prem Analytics 623 MgmtCnsle: ERROR: invalid CIDR address: 127.0.0.1/64     |
| Network Interfaces | Feb 21 23:06:23 On-Prem_Analytics_623 Automatic secure crash analysis reporting is enabled     |
| Diagnostics        | Feb 21 23:06:23 On-Prem_Analytics_623 Automatic secure crash analysis reporting is enabled     |
| NTP Server         | Feb 21 23:06:23 On-Prem_Analytics_623 Periodic secure diagnostic reporting for support purpose |
| Lockdown Mode      | Feb 21 23:06:23 On-Prem_Analytics_623 Initializing SonicWall support services                  |
| Reboot   Shutdown  | Feb 21 23:06:21 On-Prem_Analytics_623 MgmtCnsle: Management console has started                |
| About              | Reboot                                                                                         |
| Logs               | Feb 21 23:02:56 On-Prem_Analytics_623 Automatic secure crash analysis reporting is enabled     |
|                    | Feb 21 23:02:56 On-Pren_Analytics_623 Periodic secure diagnostic reporting for support purpose |
|                    | Feb 21 23:02:56 On-Prem_Analytics_623 Initializing SonicWall support services                  |
|                    | Feb 21 23:02:54 localhost MgmtCnsle: Management console has started                            |
|                    |                                                                                                |
|                    |                                                                                                |
|                    |                                                                                                |

The Logs screen displays log events for the instance.

# Using SafeMode on the Management Console

(i) | IMPORTANT: Please contact SonicWall Technical Support for assistance in the following operations.

The On-Premises Analytics instance can be configured to boot into SafeMode by using the Reboot | Shutdown screen in the management console.

In SafeMode, some of the features the management console provides are different in the following ways:

- Configurable interfaces
- Configurable default gateway

- Configurable DNS servers
- Download system logs
- Apply re-upgrade or hotfix

(i) | NOTE: Changes made to interfaces in SafeMode are not persistent between reboots.

The SafeMode Management Console always starts with the System Info screen.

| -Safenode neuu-<br>Systen Info<br>Storage<br>Hetwork Interfaces<br>Diagnostics<br>NTP Server<br>Reboot   Shutdown<br>About<br>Logs | System Info<br>GUID<br>System Time<br>Up Time<br>Load Average | : Thu 2019-03-21 17:55:07 UTC<br>: 0 seconds<br>: 0.0 1min 0.0 5min 0.0 10min |
|----------------------------------------------------------------------------------------------------|---------------------------------------------------------------|-------------------------------------------------------------------------------|
| Up / Down to select items<br>IAB to nove between views<br>Enter to action/edit an item                                             |                                                               |                                                                               |

(i) | NOTE: To exit SafeMode, disable it on the Reboot | Shutdown screen. See for more information.

**Topics:** 

- Enabling SafeMode
- Disabling SafeMode
- Configuring the Network Interfaces in SafeMode
- Installing a Software Upgrade in SafeMode
- Downloading Logs in SafeMode

### Enabling SafeMode

SafeMode can be enabled from the management console.

### To enable SafeMode:

- 1. Access the On-Premises Analytics Management Console. Refer to Connecting to the Console.
- 2. In the console, select the **Reboot | Shutdown** option and then press Enter.
- 3. Navigate down to the Boot Analytics into safemode option to highlight Enable, and then press Enter.

| Henu-<br>Systen Info<br>Storage<br>Network Interfaces<br>Diagnostics<br>NTP Server<br>Lockdown Mode<br>Reboot I Shutdown<br>About<br>Logs | Reboot i Shutdoum<br>Reboot Analytics I Reboot J<br>Shutdoum Boot Analytics into safemode <b>Example</b><br>Boot Analytics into safe mode<br><b>Resonant Shutdour</b><br>No<br>Confirm (Enter) Cancel (Esc) |
|----------------------------------------------------------------------------------------------------|----------------------------------------------------------------------------------------------------|
| Up / Down to select items<br>TAB to nove between views<br>Enter to action/edit an item                                                    |                                                                                                    |

- 4. Select Yes in the confirmation dialog.
- 5. Press Enter.

The On-Premises Analytics instance immediately reboots and comes back up in SafeMode.

(i) **NOTE:** In SafeMode, the web interface is served from an HTTP server. The HTTPS server is not started in SafeMode.

### **Disabling SafeMode**

#### To disable SafeMode:

- 1. In the **SafeMode** menu in the Management Console, select the **Reboot | Shutdown** option and press **Enter**.
- 2. In the **Reboot | Shutdown** screen, navigate down to the **Boot Analytics into safemode** option to highlight Disable, and then press **Enter**.

|                    | -Reboot   Shutdown       |       |        |   |
|--------------------|--------------------------|-------|--------|---|
| System Info        | Reboot GMS into safemode | E Be  | eboot  | 1 |
| Storage            | Shutdown GMS             | L Sh  | utdown | 1 |
| Network Interfaces | Boot GMS into safemode   | [ Dis | sable  | 1 |
| Diagnostics        |                          |       |        |   |
| NTP Server         |                          |       |        |   |
| Reboot   Shutdown  |                          |       |        |   |
| About              |                          |       |        |   |
| Logs               |                          |       |        |   |
|                    |                          |       |        |   |
|                    |                          |       |        |   |
|                    |                          |       |        |   |
|                    |                          |       |        |   |
|                    |                          |       |        |   |
|                    |                          |       |        |   |
|                    |                          |       |        |   |
|                    |                          |       |        |   |
|                    |                          |       |        |   |
|                    |                          |       |        |   |
|                    |                          |       |        |   |
|                    |                          |       |        |   |

- 3. Select **Yes** in the confirmation dialog.
- 4. Press **Enter**. The On-Premises Analytics instance immediately reboots and boots up in normal mode.

### Configuring the Network Interfaces in SafeMode

When the Management Console is in SafeMode, the Network Interfaces screen in the On-Premises Analytics Management Console provides features to configure the On\_Premises Analytics interfaces:

- **Network Interface** This is the currently selected interface. Use this to select any of the On-Premises Analytics interfaces.
- **DHCP** Determines whether addressing is static or handled automatically and dynamically by a DHCP server.
- IPv4 Address The current IPv4 address currently assigned to the Management Interface.
- Netmask The current Netmask assigned to the Management Interface.
- Mac Address The MAC address of the Management Interface.
- IPv6 Address The currently assigned IPv6 address of the Management Interface.
- Gateway The current Default Gateway currently in use by the On-Premises Analytics instance.
- DNS A list of the current DNS servers currently being used by the On-Premises Analytics instance.

(i) | NOTE: Changes made to interfaces in SafeMode are not persistent between reboots.

### Topics:

- Configuring Interface Settings
- Disabling an Interface

### **Configuring Interface Settings**

In SafeMode, the Network Interfaces screen includes editable and actionable items which are read-only when the management console is in normal mode.

| - Menu             | -Network Interfaces    |                   |  |  |
|--------------------|------------------------|-------------------|--|--|
| System Info        | Network interface      | eth0              |  |  |
| Storage            |                        |                   |  |  |
| Network Interfaces | DHCP                   | Disabled          |  |  |
| Diagnostics        |                        |                   |  |  |
| NTP Server         | IPu4 Address           | 10.5.40.22        |  |  |
| Reboot   Shutdown  | Netmask                | 255.255.240.0     |  |  |
| About              | Mac address            | 00:15:5d:20:08:23 |  |  |
| Logs               | Gateway                | 10.5.32.1         |  |  |
|                    | Global DNS nameservers |                   |  |  |
|                    | DNS 1                  | 8.8.8.8           |  |  |
|                    | DNS 2                  | 8.8.4.4           |  |  |
|                    |                        |                   |  |  |

#### To edit an interface:

- In the SafeMode Network Interfaces screen, select the Network interface option and then press Enter. The Select Interface list appears, displaying all of the interfaces available on the On-Premises Analytics instance.
- Select the interface you wish to edit and press Enter.
   The IPv4 and IPv6 addresses, Netmask, MAC address, Gateway, and DNS settings are displayed on the screen above the interface selection dialog.
- To edit the IPv4 address, select IPv4 Address on the screen and press Enter. The on-screen dialog displays the current IP address.
- 4. Navigate into the dialog and make the desired changes, then press **Enter** to close the dialog or press **Esc** to cancel and close the dialog.
- 5. Two new buttons appear on the screen after you make changes to an interface setting: **Save changes** and **Cancel**. You can use the **Tab** key to navigate to these buttons.

| Menu                          | -Network Interfaces-                                                                                             |                   |                                                                                                    |
|-------------------------------|----------------------------------------------------------------------------------------------------|-------------------|----------------------------------------------------------------------------------------------------|
| Sustem Info                   | Network interface                                                                                                | eth0 1            |                                                                                                    |
| Storage                       |                                                                                                    |                   |                                                                                                    |
| Network Interfaces            | DHCP                                                                                                    | Disabled 1        |                                                                                                    |
| Diagnostics                   |                                                                                                    |                   |                                                                                                    |
| NTP Server                    | IPu4 Address                                                                                                    | 0000 1            |                                                                                                    |
| Reboot   Shutdown             | Netmask                                                                                                    | 255 255 240 0 1   |                                                                                                    |
| About                         | Nac addwees                                                                                                    | 00:15:54:20:08:26 |                                                                                                    |
| Lorro                         | Category                                                                                                    | 10 5 27 1         |                                                                                                    |
| rogs                          | dateway                                                                                                    | 10.3.32.1         |                                                                                                    |
|                               | Clubel DNO encourses                                                                                             |                   |                                                                                                    |
|                               | GIODAI DHƏ HAMESCRUCTS                                                                                           |                   |                                                                                                    |
|                               | DIG 1                                                                                                    | 0.0.0             |                                                                                                    |
|                               | UNS Z                                                                                                    | 8.8.4.4           |                                                                                                    |
|                               |                                                                                                    |                   |                                                                                                    |
|                               |                                                                                                    |                   |                                                                                                    |
|                               |                                                                                                    |                   |                                                                                                    |
|                               |                                                                                                    |                   |                                                                                                    |
|                               |                                                                                                    |                   |                                                                                                    |
|                               |                                                                                                    |                   |                                                                                                    |
|                               |                                                                                                    |                   |                                                                                                    |
|                               |                                                                                                    |                   |                                                                                                    |
|                               |                                                                                                    |                   |                                                                                                    |
|                               |                                                                                                    |                   |                                                                                                    |
|                               |                                                                                                    |                   |                                                                                                    |
|                               |                                                                                                    |                   |                                                                                                    |
|                               |                                                                                                    |                   |                                                                                                    |
|                               |                                                                                                    |                   |                                                                                                    |
|                               |                                                                                                    |                   |                                                                                                    |
|                               |                                                                                                    |                   |                                                                                                    |
|                               |                                                                                                    |                   |                                                                                                    |
|                               |                                                                                                    |                   |                                                                                                    |
|                               |                                                                                                    |                   |                                                                                                    |
|                               |                                                                                                    |                   |                                                                                                    |
|                               |                                                                                                    |                   |                                                                                                    |
|                               |                                                                                                    |                   |                                                                                                    |
|                               |                                                                                                    |                   |                                                                                                    |
|                               |                                                                                                    |                   |                                                                                                    |
|                               |                                                                                                    |                   |                                                                                                    |
|                               |                                                                                                    |                   |                                                                                                    |
|                               |                                                                                                    |                   |                                                                                                    |
|                               |                                                                                                    |                   |                                                                                                    |
|                               |                                                                                                    |                   |                                                                                                    |
|                               | Save changes                                                                                                    |                   | Cancel                                                                                                    |
|                               |                                                                                                    |                   |                                                                                                    |
|                               | and the second second second second second second second second second second second second second second second |                   | and the second second second second second second second second second second second second second second second |
|                               |                                                                                                    |                   |                                                                                                    |
|                               |                                                                                                    |                   |                                                                                                    |
| In / Down to select items     |                                                                                                    |                   |                                                                                                    |
| TAR to move between views     |                                                                                                    |                   |                                                                                                    |
| Pater to action edit an item  |                                                                                                    |                   |                                                                                                    |
| Lineer to action curt an rich |                                                                                                    |                   |                                                                                                    |
|                               |                                                                                                    |                   |                                                                                                    |
|                               |                                                                                                    |                   |                                                                                                    |

() **NOTE:** You cannot navigate to the left navigation pane until you either save changes or cancel using these buttons. Changes made to interfaces in SafeMode are **not** persistent between reboots.

Do one of the following:

- To make changes to other settings for this interface, navigate to the desired setting, press **Enter**, make the changes in the dialog, then press **Enter** to close the dialog for that setting. Repeat for other settings, as needed.
- If finished making changes to the settings for this interface, press **Tab** to navigate to the **Save** changes button and then press **Enter** to save your changes.
- Press **Tab** to navigate to the **Cancel** button and then press **Enter** to cancel all changes to the settings for this interface.

## **Disabling an Interface**

You can disable an interface while in SafeMode.

#### To disable an interface:

- 1. In the SafeMode Network Interfaces screen, select the Network interface option.
- 2. Select the interface you wish to edit and press Enter.

The IPv4 and IPv6 addresses, Netmask, MAC address, Gateway, and DNS settings are displayed on the screen above the interface selection dialog.

For example, select **IPv4 Address** and press **Enter**.

The on-screen dialog displays the current IP address.

3. Navigate into the dialog and change the IP address to **0.0.0.0**, then press **Enter**.

| r Menu                                       | -Network Interfaces     |                  |    |
|----------------------------------------------|-------------------------|------------------|----|
| System Info                                  | Network interface       | eth0             |    |
| Storage<br>Network Interfaces<br>Diagnostics | DHCP                    | Disabled         |    |
| NTP Server                                   | IPu4 Address            | 10.5.43.28       |    |
| Reboot   Shutdown                            | Netmask                 | 255.255.240.0    |    |
| About                                        | Mac address             | 00:15:5d:20:08:2 | 26 |
| Logs                                         | Gateway                 | 10.5.32.1        |    |
|                                              | Global DNS nameservers  |                  |    |
|                                              | DNS 1                   | 8.8.8.8          |    |
|                                              | DNS 2                   | 8.8.4.4          |    |
|                                              |                         |                  |    |
|                                              |                         |                  |    |
|                                              |                         |                  |    |
|                                              |                         |                  |    |
|                                              |                         |                  |    |
|                                              |                         |                  |    |
|                                              |                         |                  |    |
|                                              |                         |                  |    |
|                                              |                         |                  |    |
|                                              | -Enter IP address-      |                  |    |
|                                              | 0.0.0.0                 |                  |    |
|                                              |                         |                  |    |
|                                              | Confirm <enter></enter> |                  |    |
|                                              | L                       |                  |    |
|                                              |                         |                  |    |
|                                              |                         |                  |    |
|                                              |                         |                  |    |
|                                              |                         |                  |    |
|                                              |                         |                  |    |
|                                              |                         |                  |    |
|                                              |                         |                  |    |
|                                              |                         |                  |    |
|                                              |                         |                  |    |
|                                              |                         |                  |    |
|                                              |                         |                  |    |
|                                              |                         |                  |    |
|                                              |                         |                  |    |
|                                              |                         |                  |    |
| Up / Down to select items                    |                         |                  |    |
| TAB to move between views                    |                         |                  |    |
| Enter to action/edit an item                 |                         |                  |    |
|                                              |                         |                  |    |
|                                              |                         |                  |    |

4. Press **Tab** to navigate to the **Save changes** button and then press **Enter**.

| Memu                         | -Network Intenfaces                                                                                              |                                                                                                    |                                                                                                    |
|------------------------------|----------------------------------------------------------------------------------------------------|----------------------------------------------------------------------------------------------------|----------------------------------------------------------------------------------------------------|
| Sucton Info                  | Network intenface                                                                                                | f oth0 1                                                                                                    |                                                                                                    |
| Stevere                      | HE COULD THE CELEGE                                                                                              | L CON                                                                                                    |                                                                                                    |
| Network Interferen           | DUCD                                                                                                    | f Dischlad 1                                                                                                    |                                                                                                    |
| network Interfaces           | DRGP                                                                                                    | I DISADICA I                                                                                                    |                                                                                                    |
| Diagnostics                  | and the second second second second second second second second second second second second second second second | and the second second second second second second second second second second second second second second second |                                                                                                    |
| MTP Server                   | IP04 Address                                                                                                    | 1 0.0.0.0 1                                                                                                    |                                                                                                    |
| Reboot   Shutdown            | Netmask                                                                                                    | [ 255.255.240.0 ]                                                                                                |                                                                                                    |
| About                        | Mac address                                                                                                    | 00:15:5d:20:08:26                                                                                                |                                                                                                    |
| Logs                         | Gateway                                                                                                    | 1 10.5.32.1 1                                                                                                    |                                                                                                    |
|                              |                                                                                                    |                                                                                                    |                                                                                                    |
|                              | Global DNS nameservers                                                                                           |                                                                                                    |                                                                                                    |
|                              | DNS 1                                                                                                    | T 8888 1                                                                                                    |                                                                                                    |
|                              | DNC 2                                                                                                    | 1 9944 1                                                                                                    |                                                                                                    |
|                              | DIN Z                                                                                                    |                                                                                                    |                                                                                                    |
|                              |                                                                                                    |                                                                                                    |                                                                                                    |
|                              |                                                                                                    |                                                                                                    |                                                                                                    |
|                              |                                                                                                    |                                                                                                    |                                                                                                    |
|                              |                                                                                                    |                                                                                                    |                                                                                                    |
|                              |                                                                                                    |                                                                                                    |                                                                                                    |
|                              |                                                                                                    |                                                                                                    |                                                                                                    |
|                              |                                                                                                    |                                                                                                    |                                                                                                    |
|                              |                                                                                                    |                                                                                                    |                                                                                                    |
|                              |                                                                                                    |                                                                                                    |                                                                                                    |
|                              |                                                                                                    |                                                                                                    |                                                                                                    |
|                              |                                                                                                    |                                                                                                    |                                                                                                    |
|                              |                                                                                                    |                                                                                                    |                                                                                                    |
|                              |                                                                                                    |                                                                                                    |                                                                                                    |
|                              |                                                                                                    |                                                                                                    |                                                                                                    |
|                              |                                                                                                    |                                                                                                    |                                                                                                    |
|                              |                                                                                                    |                                                                                                    |                                                                                                    |
|                              |                                                                                                    |                                                                                                    |                                                                                                    |
|                              |                                                                                                    |                                                                                                    |                                                                                                    |
|                              |                                                                                                    |                                                                                                    |                                                                                                    |
|                              |                                                                                                    |                                                                                                    |                                                                                                    |
|                              |                                                                                                    |                                                                                                    |                                                                                                    |
|                              |                                                                                                    |                                                                                                    |                                                                                                    |
|                              |                                                                                                    |                                                                                                    |                                                                                                    |
|                              |                                                                                                    |                                                                                                    |                                                                                                    |
|                              |                                                                                                    |                                                                                                    |                                                                                                    |
|                              |                                                                                                    |                                                                                                    |                                                                                                    |
|                              |                                                                                                    |                                                                                                    |                                                                                                    |
|                              |                                                                                                    |                                                                                                    |                                                                                                    |
|                              |                                                                                                    |                                                                                                    |                                                                                                    |
|                              |                                                                                                    |                                                                                                    | and the second second se |
|                              | Saue changes                                                                                                    |                                                                                                    | Cancel                                                                                                    |
|                              | oave changes                                                                                                    |                                                                                                    | Gancer                                                                                                    |
|                              |                                                                                                    |                                                                                                    |                                                                                                    |
|                              |                                                                                                    |                                                                                                    |                                                                                                    |
|                              |                                                                                                    |                                                                                                    |                                                                                                    |
|                              |                                                                                                    |                                                                                                    |                                                                                                    |
| Up / Down to select items    |                                                                                                    |                                                                                                    |                                                                                                    |
| TAB to move between views    |                                                                                                    |                                                                                                    |                                                                                                    |
| Enter to action/edit an item |                                                                                                    |                                                                                                    |                                                                                                    |
|                              |                                                                                                    |                                                                                                    |                                                                                                    |
|                              |                                                                                                    |                                                                                                    |                                                                                                    |
|                              |                                                                                                    |                                                                                                    |                                                                                                    |

(i) **NOTE:** Disabling DHCP may be sufficient to disable the interface.

| -Menu-             | Network Interfaces     |   |                  |    |
|--------------------|------------------------|---|------------------|----|
| System Info        | Network interface      |   | eth0             |    |
| Storage            |                        |   |                  |    |
| Network Interfaces | DHCP                   |   | Disabled         |    |
| Diagnostics        |                        |   |                  |    |
| NTP Server         | IPo4 Address           |   | 10.0.0.1         |    |
| Reboot   Shutdown  | Netnask                |   | 255.255.240.0    |    |
| About              | Mac address            | 1 | 00:15:5d:20:08:2 | 26 |
| Logs               | Gateway                |   |                  |    |
|                    |                        |   |                  |    |
|                    | Global DNS nameservers |   |                  |    |
|                    | DNS 1                  |   | 8.8.8.8          |    |
|                    | DNS 2                  |   | 8.8.4.4          |    |
|                    |                        |   |                  |    |

## Installing a Software Upgrade in SafeMode

SWI files are used to upgrade On-Premises Analytics. You can download the latest SWI image file from MySonicWall.

In SafeMode, you can upload a new SWI image and apply it to the On-Premises Analytics instance. The SafeMode web management interface is used to perform an upgrade, rather than SafeMode in the Management Console. When viewing the Management Console in SafeMode, the URL for the SafeMode web interface is displayed at the bottom of the screen.

(i) NOTE: In SafeMode, the web management interface is only available via http (not https).

#### To install a new system image from SafeMode:

1. With the On-Premises Analytics instance in SafeMode, view the management console. At the bottom of the screen, the URL for the SafeMode web management interface is displayed.

2. In a browser, navigate to the URL provided at the bottom of the Management Console screen. The SafeMode web management interface displays.

| Appliance is running in Safe Mode                                | 10                                         |                 |       |      |              |
|------------------------------------------------------------------|--------------------------------------------|-----------------|-------|------|--------------|
| Sate Mode will allow you to do any of th                         | e following                                |                 |       |      |              |
| Download the Safe Mode Logs for                                  | ar troubleshooting by the SonicWall Suppor | Team            |       |      |              |
| > Upload new application images                                  |                                            |                 |       |      |              |
| > Boot your choice of application in                             | nage                                       |                 |       |      |              |
| Restore the settings to their factory defa                       | sult values                                |                 |       |      |              |
| Restore the settings to their factory defa                       | uut values                                 |                 |       |      |              |
| Download Safe Mode Logs mage Management estart @ Refresh  Upload | I mage                                     | Last Marin Pala | Datus | Best | Tanan keline |

- 3. Click the **Upload Image** button to select an SWI file and then click **Upload** to upload the image to the appliance. A progress bar provides feedback on the file upload progress. Once the upload completes, the image is available in the **Image Management** list in the SafeMode web interface.
- 4. In the row with the uploaded image file, click the **Boot** button and select one of the following:
  - Boot Uploaded Image with Current Configuration
  - Boot Uploaded Image with Factory Default Configuration

| nage Management                                           |                                      |                                         |                                                                                                    |                                            |               |
|-----------------------------------------------------------|--------------------------------------|-----------------------------------------|----------------------------------------------------------------------------------------------------|--------------------------------------------|---------------|
| Kerresh 🐨 Upload I                                        | mage                                 |                                         |                                                                                                    |                                            |               |
| Current Image Version<br>6.5.0.2-8v-sonicosv-37–f207f34d  | Import Date<br>4/12/2018, 4:28:26 PM | Last Used Date<br>4/12/2018, 4:28:45 PM | Status<br>Not Running: Safe Mode                                                                                                    | Boot                                       | Image Actions |
| Uploaded Image Version<br>6.5.0.2-8v-sonicosv-37-f207f34d | Load Date<br>4/12/2018, 4:49:31 PM   | Build Date<br>4/12/2018, 3:39:33 AM     |                                                                                                    | Boot<br>() v                               | Image Actions |
|                                                           |                                      |                                         | Boot Uploaded Image (6.5.0.2-8v-s<br>with Current Configuration<br>Boot Uploaded Image (6.5.0.2-8v-s<br>with Factory Default Configuration | onicosv-37f207f34d)<br>onicosv-37f207f34d) |               |

The On-Premises Analytics Instance reboots with the new image.

## Downloading Logs in SafeMode

When the On-Premises Analytics instance is in SafeMode, extra logging information is kept that can be downloaded. The logs are available from the SafeMode web management interface, which can be accessed via the URL provided at the bottom of the Management Console screen.

(i) | NOTE: In SafeMode, the web management interface is only available via http (not https).

#### To download logs from SafeMode:

1. With the On-Premises Analytics instance in SafeMode, view the On-Premises Analytics management console. At the bottom of the screen, the URL for the SafeMode page in the web UI is displayed.

2. In a browser, navigate to the URL provided at the bottom of the Management Console screen. The SafeMode web management interface displays.

| Appliance is running in Safe Mode                                                                                                    |                                           |                |        |      |               |
|----------------------------------------------------------------------------------------------------|-------------------------------------------|----------------|--------|------|---------------|
| Safe Mode will allow you to do any of the                                                                                              | e following:                              |                |        |      |               |
| > Download the Safe Mode Logs for                                                                                                    | r troubleshooting by the SonicWall Suppor | t Team         |        |      |               |
| > Upload new application images                                                                                                    |                                           |                |        |      |               |
| > Boot your choice of application im                                                                                                   | lage                                      |                |        |      |               |
| Restore the settings to their factory defa                                                                                             | ult values                                |                |        |      |               |
| Restore the settings to their factory defa Download Safe Mode Logs Image Management                                                    | ult values                                |                |        |      |               |
| Restore the settings to their factory defa Download Safe Mode Logs Image Management Restart  Restart  Upload                           | Image                                     |                |        |      |               |
| Restore the settings to their factory defa Download Safe Mode Logs Image Management Restart @ Refresh ① Upload Current Image Version ✓ | Image<br>Import Date                      | Last Used Date | Status | Boot | Image Actions |

3. Click the **Download Safe Mode Logs** button. A compressed file is downloaded which contains a number of files, including a **console\_logs** file that contains detailed logging information.

# SonicWall Support

Technical support is available to customers who have purchased SonicWall products with a valid maintenance contract.

The Support Portal provides self-help tools you can use to solve problems quickly and independently, 24 hours a day, 365 days a year.

The Support Portal enables you to:

- View Knowledge Base articles and Technical Documentation
- View and participate in the Community Forum discussions
- View Video Tutorials
- Access MySonicWall
- Learn about SonicWall Professional Services
- Review SonicWall Support services and warranty information
- Register at SonicWall University for training and certification

# About This Document

On-Premises Analytics for ESXi Updated - August 2024 232-005167-00 Rev H

Copyright © 2024 SonicWall Inc. All rights reserved.

The information in this document is provided in connection with SonicWall and/or its affiliates' products. No license, express or implied, by estoppel or otherwise, to any intellectual property right is granted by this document or in connection with the sale of products. EXCEPT AS SET FORTH IN THE TERMS AND CONDITIONS AS SPECIFIED IN THE LICENSE AGREEMENT FOR THIS PRODUCT, SONICWALL AND/OR ITS AFFILIATES ASSUME NO LIABILITY WHATSOEVER AND DISCLAIMS ANY EXPRESS, IMPLIED OR STATUTORY WARRANTY RELATING TO ITS PRODUCTS INCLUDING, BUT NOT LIMITED TO, THE IMPLIED WARRANTY OF MERCHANTABILITY, FITNESS FOR A PARTICULAR PURPOSE, OR NON-INFRINGEMENT. IN NO EVENT SHALL SONICWALL AND/OR ITS AFFILIATES BE LIABLE FOR ANY DIRECT, INDIRECT, CONSEQUENTIAL, PUNITIVE, SPECIAL OR INCIDENTAL DAMAGES (INCLUDING, WITHOUT LIMITATION, DAMAGES FOR LOSS OF PROFITS, BUSINESS INTERRUPTION OR LOSS OF INFORMATION) ARISING OUT OF THE USE OR INABILITY TO USE THIS DOCUMENT, EVEN IF SONICWALL AND/OR ITS AFFILIATES HAVE BEEN ADVISED OF THE POSSIBILITY OF SUCH DAMAGES. SonicWall and/or its affiliates make no representations or warranties with respect to the accuracy or completeness of the contents of this document and reserves the right to make changes to specifications and product descriptions at any time without notice. and/or its affiliates do not make any commitment to update the information contained in this document.

For more information, visit https://www.sonicwall.com/legal.

### End User Product Agreement

To view the SonicWall End User Product Agreement, go to: https://www.sonicwall.com/legal/end-user-product-agreements/.

### Open Source Code

SonicWall Inc. is able to provide a machine-readable copy of open source code with restrictive licenses such as GPL, LGPL, AGPL when applicable per license requirements. To obtain a complete machine-readable copy, send your written requests, along with certified check or money order in the amount of USD 25.00 payable to "SonicWall Inc.", to:

General Public License Source Code Request Attn: Jennifer Anderson 1033 McCarthy Blvd Milpitas, CA 95035